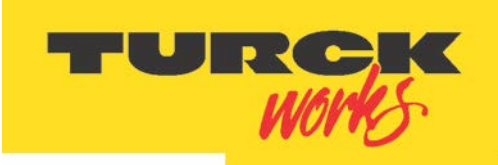

Industri<mark>al Automation</mark>

# **TBEN EtherNet/IP<sup>™</sup> LX Series** Configuration Guide

Date: 07.25.2014 Version: 1.6

By: Borisa Begic

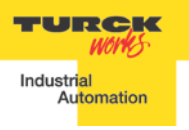

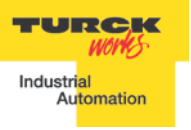

# **Table of Contents**

| Table of Contents                              |    |
|------------------------------------------------|----|
| About this Guide                               | 5  |
| TBEN-Lx Modules                                | 7  |
| Introduction                                   | 7  |
| TBEN-LX Modules                                | 7  |
| Connection Diagrams                            |    |
| LED Diagnostics                                | 10 |
| Ethernet Ports and Device Fault LEDs           |    |
| Power LED                                      | 13 |
| IO LEDs TBEN-LX-16DIP                          | 13 |
| IO LEDs TBEN-LX-8DIP-8DOP                      | 14 |
| IO LEDs TBEN-LX-16DOP                          | 15 |
| IO LEDs TBEN-LX-16DXP                          |    |
| IO and Diagnostic Data Format                  | 17 |
| TBEN-LX-16DIP                                  |    |
| TBEN-LX-8DIP-8DOP                              |    |
| TBEN-LX-16DOP                                  |    |
| TBEN-LX-16DXP                                  |    |
| IP Address Setup                               | 19 |
| Default IP Address                             |    |
| Address Switches                               | 20 |
| BOOTP/DHCP Mode (300/400)                      | 21 |
| PGM-DHCP Mode (600)                            | 22 |
| PGM Mode (500)                                 | 22 |
| PGM (500) and Web Server                       | 23 |
| PGM (500) and TURCK IP address tool            | 25 |
| PGM (500) and IOAssistant                      |    |
| RESTORE Mode (0)                               |    |
| RECOVERY Mode (900)                            |    |
| TBEN EtherNet/IP Configuration                 | 27 |
| TBEN Configuration Using EDS Files             | 27 |
| Configure EtherNet/IP User Interface           |    |
| Create RSLogix5000 Project                     |    |
| Install EDS File(s)                            |    |
| Create new TBEN Module                         |    |
| Configure Connection Parameters                |    |
| Communication RPI, Multicast / Unicast         |    |
| TBEN Input, Output and Configuration Data Tags |    |
| TBEN-LX Configuration Parameters               | 40 |
| TBEN-LX Profile Info                           | 41 |
| TBEN Configured as Ethernet Generic Device     | 41 |

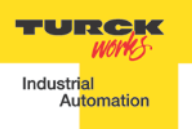

TBEN EtherNet/IP<sup>™</sup> Configuration Guide

| Create a New RSLogix5000 Project      | 42 |
|---------------------------------------|----|
| Add New Device                        | 43 |
| Configure New Device                  | 44 |
| Listen-Only Connection Configuration  | 48 |
| Configuration Assembly Data Structure | 50 |
| TBEN and DLR Network                  | 54 |
| TBEN-LX DLR Features                  | 54 |
| TBEN and QC Startup                   | 55 |
| The Quick Connect Sequence            | 55 |
| Ethernet Port Setup                   | 56 |
| Enable QC                             | 56 |
| Disable QC                            | 57 |
| Reset to Factory Default              | 57 |
| QC Startup Time                       | 57 |

# About this Guide

This guide will show the user how to set-up TURCK's TBEN-LX stations, explain LED diagnostics, explain IP addressing, configure the device using an EDS file, configure the device as a "Generic Device", and will also address DLR and QC start-up. TBEN-LX indicates a generic name where:

TBEN-L1 – Stands for devices with 5 pin power connector TBEN-L4 – Stands for devices with 4 pin power connector TBEN-LG – Is a 4 pin power connector with a 0-15 number scheme on the I/O

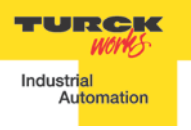

# **TBEN-Lx Modules** Introduction

The TBEN-Lx series are multiprotocol communication adapters which support multiple Ethernet standards: Modbus TCP/IP, EtherNet/IP and PROFINET. The factory default, "out of the box" setting, is that all Ethernet protocols are enabled. After power up, a multiprotocol station is listening on all necessary ports to detect on which kind of network it is used. The "Active Fieldbus Protocol" is defined as the first protocol to do one of the following actions:

- Modbus TCP -Write to output register range.
- EtherNet/IP -Establish Class 1 Exclusive Owner connection to device. •
- PROFINET RT -Connect request. •

This "Configuration Guide" describes features and configuration procedure of the TBEN-LX series blocks. This guide uses the TBEN-LX-8DIP-8DOP in an EtherNet/IP environment to display all the features.

# **TBEN-LX Modules**

| Part Number       | Inp                   | out de     | scripti                   | on             |                        | Outpu       | t desc                     | ription                  | 1                           |                | Ef                        | therne | et |     |
|-------------------|-----------------------|------------|---------------------------|----------------|------------------------|-------------|----------------------------|--------------------------|-----------------------------|----------------|---------------------------|--------|----|-----|
|                   | Number of in-<br>puts | Input type | Inputs per con-<br>nector | PNP / NPN type | Number of out-<br>puts | Output type | outputs per con-<br>nector | Maximum out-<br>put load | Short circuit<br>protection | Ethernet ports | Configuration<br>Assembly | DLR    | QC | ACD |
| TBEN-LX-16DIP     | 16                    | 25         | 2                         | PNP            |                        |             |                            |                          | <b>✓</b> <sup>#2</sup>      | 2              | ~                         | ~      | >  | ~   |
| TBEN-LX-16DOP     |                       |            |                           |                | 16                     | 2G          | 2                          | 1A <sup>#1</sup>         | <                           | 2              | <                         | ~      | <  | ~   |
| TBEN-LX-16DXP     | 16                    | 2X         | 2                         | PNP            | 16                     | 2X          | 2                          | 1A                       | ~                           | 2              | ~                         | ~      | ~  | ~   |
| TBEN-LX-8DIP-8DOP | 8                     | 25         | 2                         | PNP            | 8                      | 2G          | 2                          | 1A                       | ~                           | 2              | ~                         | ~      | ~  | ~   |

Abbreviations:

- L1 (5 pin power connector), L4 (4 pin power connector), LG (4 pin power con-LX : nector with 0-15 numbering scheme)
- 2S: Two PnP inputs per connector
- 2X: Dual combined input/output per connector, PNP / 1A
- 2G: Two outputs per connector, 1A each
- #1: 2A output when single output per connector is used
- #2: Inputs protected per connector; outputs individually
- DLR Device Level Ring
- QC Quick Connect: QC time 100msec
- ACD Address Conflict Detection and resolution

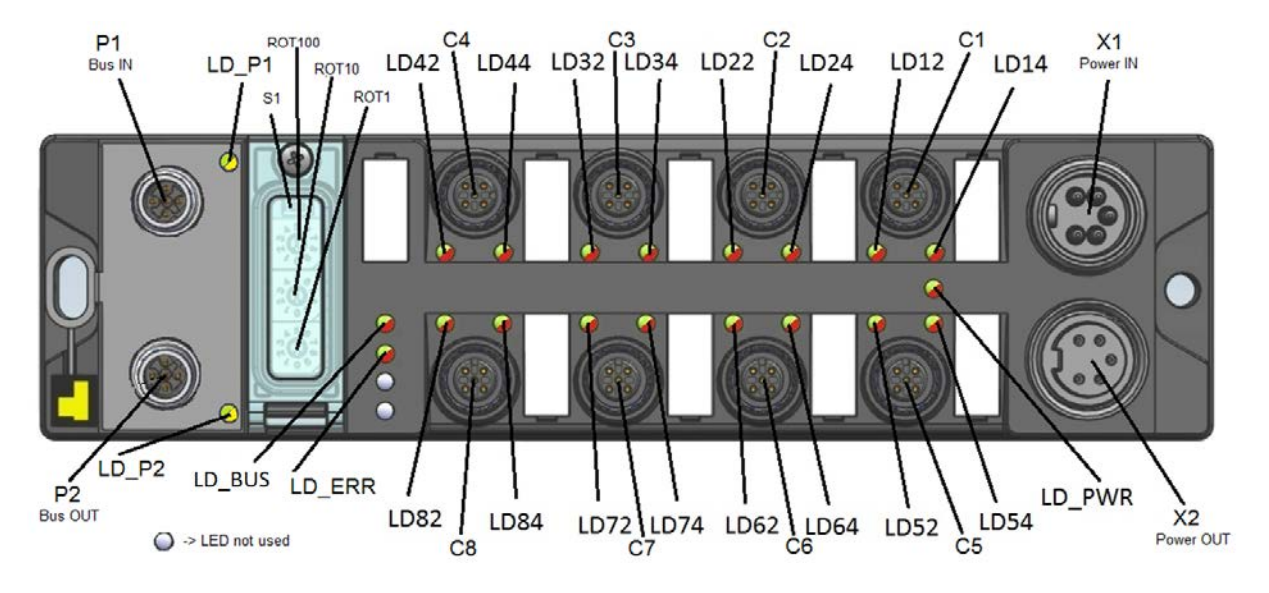

# **Connection Diagrams**

| Device Type                      | Ethernet<br>M12, d-coded                                                                            | IN<br>M12, a-coded                                                                                                    | Power (7/8")                                                                                                    |
|----------------------------------|----------------------------------------------------------------------------------------------------|----------------------------------------------------------------------------------------------------|----------------------------------------------------------------------------------------------------|
| TBEN-L1-16DIP                    | $4 \bigcirc 3 2 4 \bigcirc 3 2 3 2 3$                                                               | 3BU - 3BU - 000 - 000 - | Voltage supply 7/8"<br>$4 \xrightarrow{3}{2} \xrightarrow{2}{2} \xrightarrow{V1}{(-)} \xrightarrow{2}{3} \xrightarrow{3}{0} \xrightarrow{4}{5} \xrightarrow{5} \xrightarrow{1}{1} \xrightarrow{4}{4} \xrightarrow{V1}{(+)} \xrightarrow{1}{1} \xrightarrow{5} \xrightarrow{5} \xrightarrow{V2}{(+)} \xrightarrow{X1} X2$ |
| TBEN-L4-16DIP /<br>TBEN-LG-16DIP | P1 P2<br>1 = TD+ 1 = RD+<br>2 = RD+ 2 = TD+<br>3 = TD- 3 = RD-<br>4 = RD- 4 = TD-<br>(see "Note 1") | C1 C8<br>1 = VAUX1 (+)<br>2 = Second input<br>3 = V1 (-)<br>4 = First input<br>5 = FE                                                                                                    | $\begin{array}{c} - & - & - ( \\ 1 & 3 & 2 = 24 \text{ VDC V2} \\ 2 & 4 & 3 = \text{GND V1} \\ 4 & = \text{GND V2} \end{array}$                                                                                                    |

#### The LEDs notation:

The notation of the channel LEDs (LD12 ... LD84) are linked to the appropriate channel (CH) and are coded as LDxy, where:

"x" represents the connector number (x=1 means Connector C1)

"y" represents the signal pin number (y=4 means signal pin number 4)

Example:

LD34 = Connector C3, signal pin number 4; Channel CH3/4

| Device Type                              | Ethernet<br>M12_d-coded                                                                                                    | IN<br>M12 a-coded                                                                     | Out<br>M12 a-coded                                                                      | Power (7/8")                                                                                                    |
|------------------------------------------|----------------------------------------------------------------------------------------------------|---------------------------------------------------------------------------------------|-----------------------------------------------------------------------------------------|----------------------------------------------------------------------------------------------------|
| TBEN-L1-8DIP-8DOP                        | -(<br>4<br>4<br>3<br>-(<br>1<br>1                                                                                                    | 380                                                                                   | 181-2, d 00000                                                                          | Voltage supply 7/8"<br>- $        -$                                                                                                    |
| TBEN-L4-8DIP-8DOP /<br>TBEN-LG-8DIP-8DOP | $\begin{array}{ccc}  & 4 & & & 2 \\  & & & & 2 \\  & & & & & 2 \\  & & & & & 1 \\  & & & & & 1 \\  & & & & & 1 \\  & & & & & 1 \\  & & & & & & 1 \\  & & & & & & 1 \\  & & & & & & & 1 \\  & & & & & & & 1 \\  & & & & & & & & 1 \\  & & & & & & & & 1 \\  & & & & & & & & 1 \\  & & & & & & & & & 1 \\  & & & & & & & & & & 1 \\  & & & & & & & & & & & 1 \\  & & & & & & & & & & & & 1 \\  & & & & & & & & & & & & & \\  & & & &$ | C1 C4<br>1 = VAUX1 (+)<br>2 = Second input<br>3 = V1 (-)<br>4 = First input<br>5 = FE | C5 C8<br>1 = VAUX2 (+)<br>2 = Second output<br>3 = V2 (-)<br>4 = First output<br>5 = FE | $\begin{array}{c} - & - & - \\ 1 \underbrace{3}_{2} \underbrace{3}_{2} \underbrace{2}_{2} \underbrace{24 \text{ VDC } \text{ V2}}_{4} \underbrace{3}_{3} \underbrace{6}_{0} \underbrace{0}_{2} \\ 3 \underbrace{3}_{4} \underbrace{6}_{ND} \text{ V1}}_{4} \underbrace{4}_{0} \underbrace{0}_{2} \underbrace{0}_{2} \\ \text{X1} & \text{X2} \end{array}$                                                                                                    |
| TBEN-L1-16DOP                            |                                                                                                    |                                                                                       | 5FE 4BK J<br>5 FE 4BK J<br>5 5<br>5 1BN +<br>2 WH J<br>3 BU -                           | Voltage supply 7/8"<br>$4 \underbrace{\overset{3}{\underbrace{0}}_{5}^{2} \overset{1}{\underbrace{0}}_{5}^{2} \underbrace{\overset{1}{\underbrace{0}}_{2} \overset{2}{\underbrace{0}}_{5}^{2} \underbrace{\overset{1}{\underbrace{0}}_{5}}_{5} \underbrace{\overset{2}{\underbrace{0}}_{5} \overset{6}{\underbrace{0}}_{5}^{4}}_{5} \underbrace{\overset{2}{\underbrace{0}}_{5} \overset{6}{\underbrace{0}}_{5}^{4}}_{5} \underbrace{\overset{2}{\underbrace{0}}_{5} \overset{6}{\underbrace{0}}_{5}^{4}}_{X1} X2$ |
| TBEN-L4-16DOP /<br>TBEN-LG-16DOP         | 4 0 2<br>3<br>P1 P2<br>1 = TD+ 1 = RD+<br>2 = RD+ 2 = TD+<br>3 = TD- 3 = RD-<br>4 = RD- 4 = TD-<br>(see "Note 1")                                                                                                    |                                                                                       | C1 C8<br>1 = VAUX2 (+)<br>2 = Second output<br>3 = V2 (-)<br>4 = First output<br>5 = FE | $\begin{array}{c} - & - & - \\ 1 \underbrace{3}_{2} \underbrace{3}_{2} \underbrace{2}_{2} \underbrace{24 \text{ VDC V2}}_{2} \underbrace{3}_{0} \underbrace{6}_{0} \underbrace{1}_{2} \\ 3 \underbrace{- \text{ GND V1}}_{4} \underbrace{4}_{0} \underbrace{9}_{0} \underbrace{2}_{2} \\ \text{X1} & \text{X2} \end{array}$                                                                                                    |

Note:

VAUX1 = V1 - 0.2 VDC (voltage drop over protective circuit) VAUX2 = V2 - 0.2 VDC (voltage drop over protective circuit)

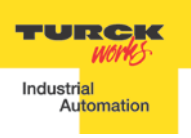

| Device Type                      | Ethernet<br>M12, d-coded                                                                            | IN<br>M12, a-coded                                                                                                    | Out<br>M12, a-coded                                                                     | Power (7/8")                                                                                                    |
|----------------------------------|----------------------------------------------------------------------------------------------------|----------------------------------------------------------------------------------------------------|-----------------------------------------------------------------------------------------|----------------------------------------------------------------------------------------------------|
| TBEN-L1-16DXP                    | $4 \bigcirc 3 2 4 \bigcirc 3 2 3 2 3 3 2 3 3 3 3 3 3 3 3 3 3 3 3$                                   | 3BU - 3BU - 5 PE 4 BK J + 4 BK J + 4 BK | 5FE 4BK J<br>2 WH J<br>3 BU                                                             | Voltage supply 7/8"<br>- $        -$                                                                                                    |
| TBEN-L4-16DXP /<br>TBEN-LG-16DXP | P1 P2<br>1 = TD+ 1 = RD+<br>2 = RD+ 2 = TD+<br>3 = TD- 3 = RD-<br>4 = RD- 4 = TD-<br>(see "Note 1") | C1 C8<br>1 = VAUX1 (+)<br>2 = Second input<br>3 = V1 (-)<br>4 = First input<br>5 = FE<br>DXP allows for any<br>combination of IO per<br>single connector                                                                                                    | C1 C8<br>1 = VAUX2 (+)<br>2 = Second output<br>3 = V2 (-)<br>4 = First output<br>5 = FE | $\begin{array}{c} - & - & -\zeta \\ 1 & 3 & 2 & 24 \text{ VDC } V2 \\ 2 & 4 & 3 & 3 & 0 \\ 4 & 3 & 0 & 0 \\ 4 & 0 & 0 & 0 \\ 1 & 0 & 0 & 0 \\ 1 & 0 & 0$ |

#### Note 1:

The pin-out of P1 and P2 are "crossed over". P1 has a "NIC-Type" connection and P2 has a "Switch-Type" connection. The TBEN devices without fast start-up are configured with Auto-MDIX enabled. In that case the switch detects the cabling type itself.

With the crossed connection of P2 it is possible to connect multiple devices in a row without Auto-MDIX with 1:1 EtherNet cables. This ensures that the switch could establish a link quickly for fast start-up devices.

# **LED Diagnostics**

The notation of the channel LEDs (LD12 ... LD84) are linked to the appropriate channel (CH) and are coded in the following way:

| LDxy:    | "X"   | represents the connector number                                                               |
|----------|-------|-----------------------------------------------------------------------------------------------|
|          |       | (x=1 means Connector C1)                                                                      |
|          | "У"   | represents the signal pin number of the appropriate connector (y=4 means signal pin number 4) |
| Example: |       |                                                                                               |
| LD34     | Conne | ector C3, signal pin number 4; Channel CH3/4                                                  |

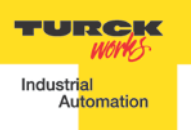

TBEN EtherNet/IP<sup>™</sup> Configuration Guide

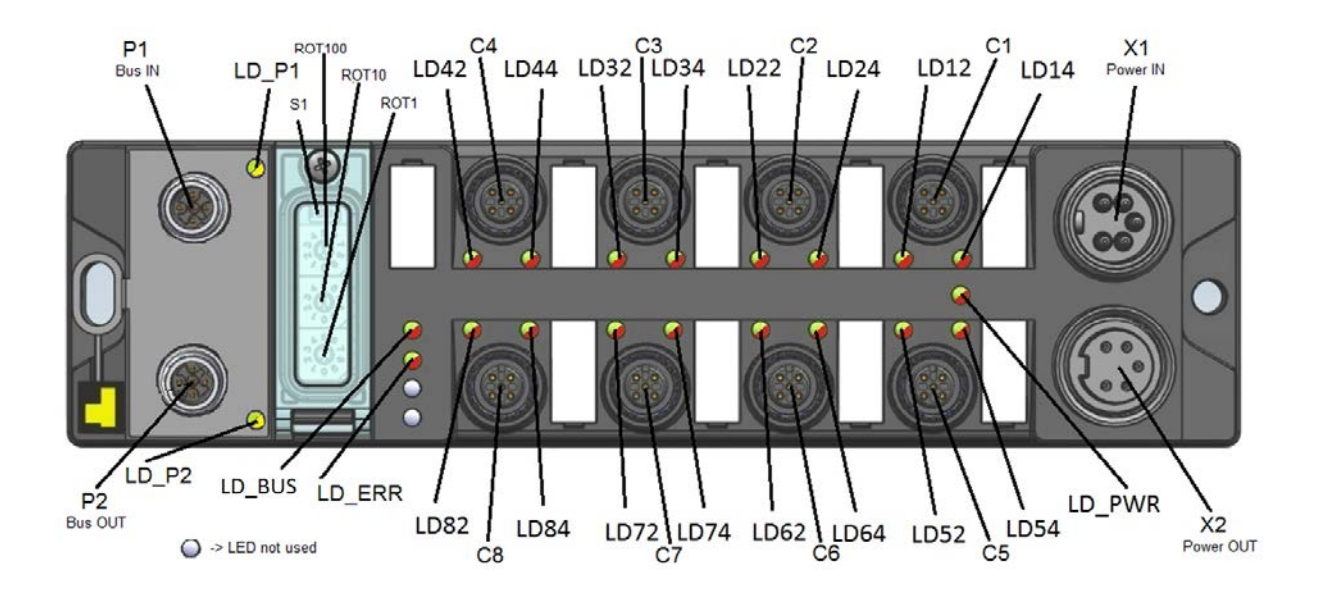

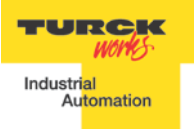

# **Ethernet Ports and Device Fault LEDs**

| LED                | Status                                                    | Description                                                               |  |  |  |  |
|--------------------|-----------------------------------------------------------|---------------------------------------------------------------------------|--|--|--|--|
| LD_                | LD_P1 and LD_P2 (same functionality for all device types) |                                                                           |  |  |  |  |
|                    | off                                                       | No connection.                                                            |  |  |  |  |
| LD_P1 , LD_P2      | green on                                                  | Link 100MBit. The LED flashes during data transfer.                       |  |  |  |  |
| ( yellow / green ) | yellow on                                                 | Link 10MBit. The LED flashes during data transfer.                        |  |  |  |  |
|                    | yellow on / green on                                      | no valid state                                                            |  |  |  |  |
|                    | LD_BUS (same fund                                         | ctionality for all device types)                                          |  |  |  |  |
|                    | off                                                       | No supply voltage                                                         |  |  |  |  |
|                    | green on                                                  | Logic connection to master established                                    |  |  |  |  |
| LD_BUS             | green blinking                                            | Ready for operation                                                       |  |  |  |  |
| ( red / green )    | red on                                                    | IP address conflict or restore mode (0 / 900 switch position),            |  |  |  |  |
|                    | red flashing                                              | Blink / Wink command (e.g. from the IO assistant, supervisor tools, etc.) |  |  |  |  |
|                    | alternating<br>red on / green on                          | Auto-Negotiation and/or DHCP/BOOTP waiting for IP address assignment      |  |  |  |  |
|                    | LD_ERR (same functionality for all device types)          |                                                                           |  |  |  |  |
|                    | off                                                       | not powered                                                               |  |  |  |  |
| LD_ERR             | green on                                                  | no diagnosis                                                              |  |  |  |  |
| ( red / green )    | red on                                                    | diagnosis                                                                 |  |  |  |  |
|                    | red on / green on                                         | no valid state                                                            |  |  |  |  |

# **Power LED**

| LED                                                                                               | Status                                                                  | Description                            |  |  |  |  |  |
|---------------------------------------------------------------------------------------------------|-------------------------------------------------------------------------|----------------------------------------|--|--|--|--|--|
| LD-                                                                                               | LD-PWR (device types only supplied by power supply V1)<br>TBEN-LX-16DIP |                                        |  |  |  |  |  |
| LD_PWR                                                                                            | off                                                                     | V1 : undervoltage or missing power     |  |  |  |  |  |
| (green)                                                                                           | on                                                                      | V1 :power present                      |  |  |  |  |  |
| LD_PWR (device types powered by V1 and V2)<br>TBEN-LX-8DIP-8DOP<br>TBEN-LX-16DOP<br>TBEN-LX-16DXP |                                                                         |                                        |  |  |  |  |  |
|                                                                                                   | off                                                                     | V1: undervoltage mode or missing power |  |  |  |  |  |
| LD_PWR                                                                                            | green on                                                                | V1 and V2: power present               |  |  |  |  |  |
| ( red / green )                                                                                   | red on                                                                  | V2: undervoltage mode or missing power |  |  |  |  |  |
|                                                                                                   | red on / green on                                                       | no valid state                         |  |  |  |  |  |

# IO LEDs TBEN-LX-16DIP

| LED                                                                  | Status                       | Description                                                                                                    |  |  |  |  |
|----------------------------------------------------------------------|------------------------------|----------------------------------------------------------------------------------------------------|--|--|--|--|
| Channel LEDs: LD12 LD84 (Channel CH12 Channel CH84)<br>TBEN-LX-16DIP |                              |                                                                                                    |  |  |  |  |
|                                                                      | off                          | Status = 0: Input signal inactive                                                                                                    |  |  |  |  |
| LD12LD82<br>LD14LD84<br>( red / green )                              | green on                     | Status = 1: Input signal active and auxiliary supply of the appropriate channel is normal                                                                                                    |  |  |  |  |
|                                                                      | red flashing                 | Overload of the auxiliary supply of a channel of the appropriate connector and input signal not active.<br>LDx2 and LDx4 flashing if an overload condition happens at connector x.                                                          |  |  |  |  |
|                                                                      | green on / red flash-<br>ing | Input signal active (voltage from outside, not from<br>aux supply) and auxiliary supply of the appropriate<br>channel not ok. (This is the case with the standard<br>input circuit. This functionality can vary with the input<br>circuit.) |  |  |  |  |

# **IO LEDs TBEN-LX-8DIP-8DOP**

| LED                                                                             | Status                  | Description                                                                                                    |  |  |  |
|---------------------------------------------------------------------------------|-------------------------|----------------------------------------------------------------------------------------------------|--|--|--|
| Channel LEDs: LD12 LD84 (Channel CH12 Channel CH84)<br>TBEN-LX-8DIP-8DOP INPUTS |                         |                                                                                                    |  |  |  |
|                                                                                 | off                     | Status = 0: Input signal inactive                                                                                                    |  |  |  |
|                                                                                 | green on                | Status = 1: Input signal active and auxiliary supply of the appropriate channel o.k.                                                                                                    |  |  |  |
| LD12, LD14,<br>LD22, LD24,<br>LD32, LD34,<br>LD42, LD44,                        | red flashing            | Overload of the auxiliary supply of a channel of the appropriate connector and input signal not active.<br>LDx2 and LDx4 flashing if an overload condition happens at connector x.                                                            |  |  |  |
| ( red / green )                                                                 | green on / red flashing | Input signal active (voltage from outside, not from<br>aux supply) and auxiliary supply of the appropriate<br>channel not ok. (This is the case with the standard<br>input circuit. This functionality can vary with the in-<br>put circuit.) |  |  |  |
|                                                                                 | TBEN-LX-8               | DIP-8DOP OUTPUTS                                                                                                    |  |  |  |
|                                                                                 | off                     | Status = 0: Output signal inactive, no actuator over-<br>load and aux supply ok.                                                                                                    |  |  |  |
|                                                                                 | green on                | Status = 1: Output signal active, no actuator over-<br>load condition and aux supply ok.                                                                                                    |  |  |  |
| LD52, LD54,<br>LD62, LD64,<br>LD72, LD74,<br>LD82, LD84,                        | red flashing            | Overload of the auxiliary supply of the appropriate<br>connector and output not active. LDx2 and LDx4<br>are flashing if an aux supply overload condition hap-<br>pens at connector x.                                                        |  |  |  |
| ( red / green )                                                                 | red on                  | Actuator-overload condition of the appropriate chan-<br>nel.                                                                                                    |  |  |  |
|                                                                                 | green on / red on       | The output is not active and the output is supplied from outside. This mode is used for testing purposes only. A diagnosis is not generated.                                                                                                  |  |  |  |
|                                                                                 | green on / red flashing | Output signal active and no actuator overload con-<br>dition happened. <b>vaux2</b> of the corresponding con-<br>nector is in overload condition. LDx2 and LDx4 are<br>flashing if an overload condition happens at con-<br>nector x.         |  |  |  |

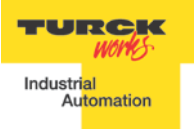

# **IO LEDs TBEN-LX-16DOP**

| LED                      | Status                                                               | Description                                                                                                    |  |  |  |  |
|--------------------------|----------------------------------------------------------------------|----------------------------------------------------------------------------------------------------|--|--|--|--|
| Chann                    | Channel LEDs: LD12 LD84 (Channel CH12 Channel CH84)<br>TBEN-L1-16DOP |                                                                                                    |  |  |  |  |
|                          | off                                                                  | Status = 0: Output signal inactive, no actuator overload<br>condition and aux supply ok.                                                                                             |  |  |  |  |
|                          | green on                                                             | Status = 1: Output signal active, no actuator overload<br>condition and aux supply ok.                                                                                               |  |  |  |  |
| LD12 LD82,<br>LD14 LD84, | red flashing                                                         | Overload of the auxiliary supply of the appropriate<br>connector and output not active. LDx2 and LDx4 are<br>flashing if an aux supply overload condition happens at<br>connector x. |  |  |  |  |
| (red / green)            | red on                                                               | Actuator over load condition of the appropriate channel.                                                                                                    |  |  |  |  |
|                          | green on / red on                                                    | The output is not active and the output is supplied from<br>outside. This mode is used for testing purposes only. A<br>diagnosis is not generated.                                   |  |  |  |  |
|                          | green on / red flashing                                              | Output signal active and no actuator overload condition happened. V <sub>Aux2</sub> of the corresponding connector is in overload condition.                                         |  |  |  |  |
|                          |                                                                      | LDx2 and LDx4 are flashing if an overload condition<br>happens at connector x.                                                                                                    |  |  |  |  |

# IO LEDs TBEN-LX-16DXP

| LED           | Status                  | Description                                                                                                    |
|---------------|-------------------------|----------------------------------------------------------------------------------------------------|
| Chann         | el LEDs: LD12 LD        | 084 (Channel CH12 Channel CH84)                                                                                                    |
|               |                         | EN-LI-IODAP                                                                                                    |
|               |                         | Status = 0: Input signal inactive                                                                                                    |
|               | off                     | AND Output signal inactive                                                                                                    |
|               |                         | AND No actuator overload condition                                                                                                    |
|               |                         | and aux supply ok.                                                                                                    |
| LD12 LD82,    |                         | Status = 1: Input signal active and auxiliary supply of<br>the appropriate channel o.k.                                                                                                    |
| LD14 LD84     | green on                | OR                                                                                                    |
| (red / green) |                         | Output signal active, no actuator Over load condition<br>and aux supply ok.                                                                                                    |
|               | red flashing            | Overload of the auxiliary supply of a channel of the<br>appropriate connector. LDx2 and LDx4 are blinking if an<br>overload condition happens at connector x.                                                                                                    |
|               | red on                  | Actuator overload condition of the appropriate channel.                                                                                                    |
|               | green on / red flashing | Input signal active or output active and auxiliary supply<br>of the appropriate channel not ok. (This is the case with<br>the standard input circuit. This functionality can vary<br>with the input circuit.). This behaviour differs from the<br>DOP functionality because the input functionality cannot<br>be deactivated on a DXP device. |

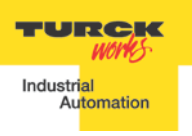

# IO and Diagnostic Data Format

#### Abbreviations:

| Inputs                                     |
|--------------------------------------------|
| Outputs                                    |
| Force mode active                          |
| I/O configuration error                    |
| Communication lost on the internal bus     |
| V1 too low                                 |
| V2 too low                                 |
| Summarized diagnostic of the device        |
| Summarized diagnostic of the I/Os          |
| Error Code bit x in error-code bit area    |
| Short circuit recovery mode of outputs 116 |
| Auxiliary supply error on connector 18     |
| Short circuit output 116                   |
| Inverted inputs 116                        |
|                                            |

#### **TBEN-LX-16DIP**

| TBEN-L1-16DIP |      |     |     |     |     |        |          |         |         |            |          |     |          |     |            |          |       |
|---------------|------|-----|-----|-----|-----|--------|----------|---------|---------|------------|----------|-----|----------|-----|------------|----------|-------|
| Туре          | Word | Bit | Bit | Bit | Bit | Bit    | Bit      | Bit     | Bit     | Bit        | Bit      | Bit | Bit      | Bit | Bit        | Bit      | Bit   |
| - 11 -        | Nr   | 15  | 14  | 13  | 12  | 11     | 10       | 9       | 8       | /          | 6        | 5   | 4        | 3   | 2          | 1        | U     |
|               |      |     |     |     |     | Output | t (scann | er -> s | tation) |            |          |     |          |     |            |          |       |
| GW            |      |     |     |     |     |        |          |         |         |            |          |     |          |     |            |          |       |
| Command       | 1    |     |     |     |     |        |          |         |         |            |          |     |          |     |            |          |       |
| Word          |      |     |     |     |     |        |          |         |         |            |          |     |          |     |            |          |       |
|               |      |     |     |     |     | Input  | (station | -> sca  | nner)   |            |          |     |          |     |            |          |       |
| GW            |      |     |     |     |     |        |          |         |         |            |          |     |          |     |            |          | =     |
| Status        | 1    |     | FCE |     |     | CFG    | COM      | V1      |         |            |          |     |          |     |            |          | in in |
| Word(*)       |      |     |     |     |     |        |          |         |         |            |          |     |          |     |            |          | 0 >   |
| Input         | 2    | 116 | 115 | 114 | 113 | 112    | 112      | 110     | 19      | 18         | 17       | 16  | 15       | 14  | 13         | 12       | 11    |
| Diagnostic    |      |     |     | FC  |     |        |          |         |         |            |          |     |          |     |            |          | FM    |
| Word 1 (*)    | 3    |     |     | 5   |     |        |          |         |         |            |          |     |          |     |            |          | 0     |
|               |      |     |     |     |     |        |          |         |         | ~          | ~        | 10  | 10       | +   |            | ~        | _     |
| Diagnostic    |      |     |     |     |     |        |          |         |         | l ×        | ×        | ×   | ×        | ×   | ×          | ×        | ×     |
| Word 2 (*)    | 4    |     |     |     |     |        |          |         |         | ⊢ 2        | ⊢ 2      | ⊦₽  | ⊢ 2      | ⊦₽  | 누구         | ⊢ ⊋      | 노공    |
|               |      |     |     |     |     |        |          |         |         | <b>⊡</b> > | <u> </u> | ΞS  | <u> </u> | ΞS  | <b>⊡</b> > | <u> </u> | E S   |

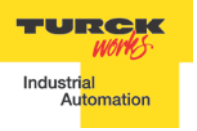

# TBEN-LX-8DIP-8DOP

| TBEN-L1-8DIP-8DOP           |            |           |           |           |           |           |           |          |          |              |               |              |              |               |               |               |               |
|-----------------------------|------------|-----------|-----------|-----------|-----------|-----------|-----------|----------|----------|--------------|---------------|--------------|--------------|---------------|---------------|---------------|---------------|
| Туре                        | Word<br>Nr | Bit<br>15 | Bit<br>14 | Bit<br>13 | Bit<br>12 | Bit<br>11 | Bit<br>10 | Bit<br>9 | Bit<br>8 | Bit<br>7     | Bit<br>6      | Bit<br>5     | Bit<br>4     | Bit<br>3      | Bit<br>2      | Bit<br>1      | Bit<br>O      |
| Output (scanner -> station) |            |           |           |           |           |           |           |          |          |              |               |              |              |               |               |               |               |
| GW<br>Command<br>Word       | 1          |           |           |           |           |           |           |          |          |              |               |              |              |               |               |               |               |
| Output                      | 2          |           |           |           |           |           |           |          |          | 08           | 07            | 06           | 05           | 04            | 03            | 02            | 01            |
| Input (station -> scanner)  |            |           |           |           |           |           |           |          |          |              |               |              |              |               |               |               |               |
| GW<br>Status<br>Word(*)     | 1          |           | FCE       |           |           | CFG       | CO<br>M   | V1       |          | V2           |               |              |              |               |               |               | Diag<br>Warn  |
| Input                       | 2          |           |           |           |           |           |           |          |          | 18           | 17            | 16           | 15           | 14            | 13            | 12            | 11            |
| Diagnostic<br>Word 1 (*)    | 3          |           |           | EC<br>5   |           |           |           |          |          |              |               |              |              |               |               |               | EM<br>0       |
| Diagnostic<br>Word 2 (*)    | 4          | Err Out8  | Err Out7  | Err Out6  | Err Out5  | Err Out4  | Err Out3  | Err Out2 | Err Out1 | Err<br>VAUX8 | Err<br>VAUX 7 | Err<br>VAUX6 | Err<br>VAUX5 | Err<br>VAUX 4 | Err<br>VAUX 3 | Err<br>VAUX 2 | Err<br>VAUX 1 |

# **TBEN-LX-16DOP**

|                             | TBEN-L1-16DOP |             |             |              |             |             |             |             |              |              |               |              |              |               |               |               |              |
|-----------------------------|---------------|-------------|-------------|--------------|-------------|-------------|-------------|-------------|--------------|--------------|---------------|--------------|--------------|---------------|---------------|---------------|--------------|
| Туре                        | Word<br>Nr    | Bit<br>15   | Bit<br>14   | Bit<br>13    | Bit<br>12   | Bit<br>11   | Bit<br>10   | Bit<br>9    | Bit<br>8     | Bit<br>7     | Bit<br>6      | Bit<br>5     | Bit<br>4     | Bit<br>3      | Bit<br>2      | Bit<br>1      | Bit<br>O     |
| Output (scanner -> station) |               |             |             |              |             |             |             |             |              |              |               |              |              |               |               |               |              |
| GW<br>Command<br>Word       | 1             |             |             |              |             |             |             |             |              |              |               |              |              |               |               |               |              |
| Output                      | 2             | 016         | 015         | 014          | 013         | 012         | 011         | 010         | 09           | 08           | 07            | 06           | 05           | 04            | 03            | 02            | 01           |
| Input (station -            | > scanner     | )           |             |              |             |             |             |             |              |              |               |              |              |               |               |               |              |
| GW<br>Status<br>Word(*)     | 1             |             | FCE         |              |             | CFG         | CO<br>M     | V1          |              | V2           |               |              |              |               |               |               | Diag<br>Wann |
| Diagnostic<br>Word 1 (*)    | 2             |             |             | EC<br>5      |             |             |             |             |              |              |               |              |              |               |               |               | EM<br>0      |
| Diagnostic<br>Word 2 (*)    | 3             | Err<br>Out8 | Err<br>Out7 | Err<br>Outt6 | Err<br>Out5 | Err<br>Out4 | Err<br>Out3 | Err<br>Out2 | Err<br>Out:1 | Err<br>VAUX8 | Err<br>VAUX 7 | Err<br>VAUX6 | Err<br>VAUXS | Err<br>VAUX 4 | Err<br>VAUX 3 | Err<br>VAUX 2 | Err<br>VAUX1 |
| Diagnostic<br>Word 3 (*)    | 4             |             |             |              |             |             |             |             |              | Err<br>Out16 | Err<br>Out15  | Err<br>Out14 | Err<br>Out13 | Err<br>Out12  | Err<br>Out11  | Err<br>Out10  | Err<br>Ouf9  |

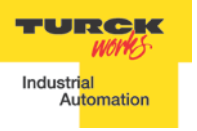

#### TBEN-LX-16DXP

|                             |            |             |             |              |             | TB          | EN-L        | .1-16[      | DXP         |              |               |              |              |               |               |               |               |
|-----------------------------|------------|-------------|-------------|--------------|-------------|-------------|-------------|-------------|-------------|--------------|---------------|--------------|--------------|---------------|---------------|---------------|---------------|
| Туре                        | Word       | Bit         | Bit         | Bit          | Bit         | Bit         | Bit         | Bit         | Bit         | Bit          | Bit           | Bit          | Bit          | Bit           | Bit           | Bit           | Bit           |
|                             | INF        | 15          | 14          | 15           | 12          | 11          | 10          | 9           | 8           | · /          | 0             | 5            | 4            | 5             | 2             | 1             | U             |
| Output (scanner -> station) |            |             |             |              |             |             |             |             |             |              |               |              |              |               |               |               |               |
| GW                          |            |             |             |              |             |             |             |             |             |              |               |              |              |               |               |               |               |
| Command                     | 1          |             |             |              |             |             |             |             |             |              |               |              |              |               |               |               |               |
| Word                        |            |             |             |              |             |             |             |             |             |              |               |              |              |               |               |               |               |
| Output                      | 2          | 016         | 015         | 014          | 013         | 012         | 011         | 010         | 09          | 08           | 07            | 06           | 05           | 04            | 03            | 02            | 01            |
| Input (station -            | > scanner) | )           |             |              |             |             |             |             |             |              |               |              |              |               |               |               |               |
| GW<br>Status<br>Word(*)     | 1          |             | FCE         |              |             | CFG         | CO<br>M     | V1          |             | V2           |               |              |              |               |               |               | Diag<br>Warn  |
| Input                       | 2          | 116         | 115         | 114          | 113         | 112         | 111         | 110         | 19          | 18           | 17            | 16           | 15           | 14            | 13            | 12            | 11            |
| Diagnostic<br>Word 1 (*)    | 3          |             |             | EC<br>5      |             |             |             |             |             |              |               |              |              |               |               |               | EM<br>0       |
| Diagnostic<br>Word 2 (*)    | 4          | Err<br>Out8 | Err<br>Out7 | Err<br>Outt6 | Err<br>OutS | Err<br>Out4 | Err<br>Out3 | Err<br>Out2 | Err<br>Out1 | Err<br>VAUX8 | Err<br>VAUX 7 | Err<br>VAUX6 | Err<br>VAUXS | Err<br>VAUX 4 | Err<br>VAUX 3 | Err<br>VAUX 2 | Err<br>VAUX 1 |
| Diagnostic<br>Word 3 (*)    | 5          |             |             |              |             |             |             |             |             | Err<br>Out16 | Err<br>Out15  | Err<br>Out14 | Err<br>Out13 | Err<br>Out12  | Err<br>Out11  | Err<br>Out10  | Err<br>Ouf9   |

# **IP Address Setup**

The general procedure for IP address setup is:

- Set rotary switches to desired position
- Cycle (reset) power to the station
- Run IP address utility to assign IP address
- Set address switches to rotary mode or PGM mode
- Cycle power to the station

When address switches are in rotary mode, the last octet may be dialed in 1-254 range.

# **Default IP Address**

When rotary switches are set to 0, the default IP address is:

- IP-address 192.168.1.254
- Subnet mask 255.255.255.0
- Default gateway 192.168.1.1

To reset IP address to the default, set address switches to 0 and cycle device power. Upon reset, set rotary switches to one of the modes as described hereafter.

# **Address Switches**

TBEN devices have three rotary switches marked as follows:

| x100 | sets the last digit of IP address to a 100's value                 |
|------|--------------------------------------------------------------------|
|      | a statik a la st digit of ID a debasa ta a 40 <sup>2</sup> a velva |

- x10 sets the last digit of IP address to a 10's value
- x1 sets the last digit of IP address to a 1's value

Switch position determines either address or device mode of operation as follows:

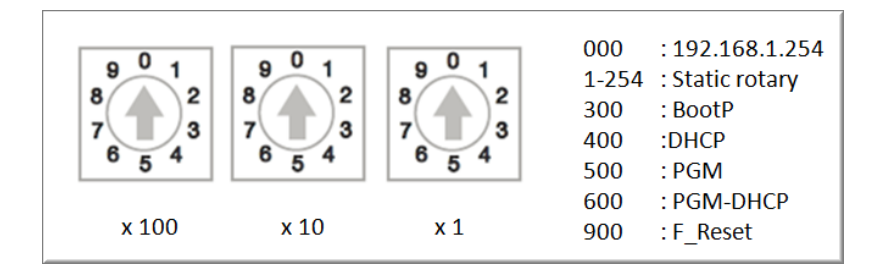

When using the static rotary mode, the last octet of the module's IP address can be set via the rotary coding-switches on the module.

Address range is 1 to 254. Addresses 0 and 255 are reserved and cannot be used. Following example shows the last octet set to of address xx.xxx.xxx.**173** 

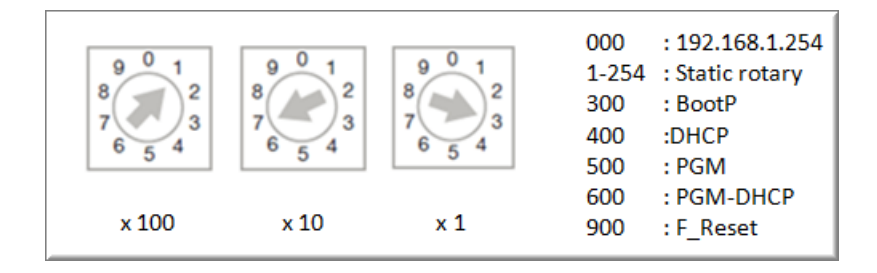

# BOOTP/DHCP Mode (300/400)

The device obtains IP address from the BOOTP or DHCP servers when address switches are set to 300 (BOOTP) or 400 (DHCP) position. The IP address, as well as the subnet mask assigned to the station, is stored in the device's EEPROM. When the station is subsequently switched to rotary or PGM mode and its power reset, the IP address is read from the EEPROM.

| 5    | BOOTP/DHCP Server 2.3                                                |                                           |                     |            |                 |                    |
|------|----------------------------------------------------------------------|-------------------------------------------|---------------------|------------|-----------------|--------------------|
| File | e Tools Help                                                         |                                           |                     |            |                 |                    |
| EF   | Request History                                                      |                                           |                     |            |                 |                    |
|      | Clear History Add to Relatio                                         | n List                                    |                     |            |                 |                    |
|      | (hr:min:sec) Type Ethern                                             | iet Address (MAC)                         | IP Address          | Hostname   |                 |                    |
|      | 16:00:12 DHCP 00:17:<br>16:00:07 DHCP 00:07:<br>16:00:07 DHCP 00:07: | 08:61:44:10<br>46:FF:20:07<br>46:FF:20:07 | 192.168.1.125       |            |                 |                    |
|      | 16.00.07 DHCF 00.07.                                                 | 40.FF.20.07                               |                     |            |                 |                    |
|      |                                                                      | New Entry                                 |                     |            | ×               |                    |
|      |                                                                      |                                           |                     |            | _               |                    |
| F    | Relation List                                                        | Ethernet Address (MA                      | C:  00:07:46:FF:    | 20:07      | _ =             |                    |
|      | New Delete Enable BOOT                                               | IP Addre                                  | ss: <b>192</b> .168 | . 1 . 1    | 25              |                    |
|      | Ethernet Address (MAC) T                                             | Hostnar                                   | me:                 | Enhore the |                 |                    |
|      | 00:07:46:FF:20:07 D                                                  | ) Descripti                               | on:                 | Enter the  | e IP address ro | r the device to be |
|      |                                                                      |                                           | ок (                | Cancel     | 1               |                    |
|      |                                                                      |                                           |                     |            |                 |                    |
|      |                                                                      |                                           |                     |            |                 |                    |
|      | i anti co                                                            |                                           |                     |            |                 | Entries            |
| l    | Inable to service DHCP request fro                                   | m 00:17:08:61:44:10.                      |                     |            |                 | 1 of 256           |
| L    |                                                                      |                                           |                     |            |                 |                    |

# PGM-DHCP Mode (600)

When the rotary switches are set to 600 it enables PGM–DHCP mode of operation. This mode is the out-of-the-box mode and provides the customer with powerful and convenient IP address setup. Procedure is the identical to DHCP mode. When finished, **click on** "*Disable* **BOOTP/DHCP**" *button.* Leave address switches in 96 position and cycle power. The IP address is read from the EEPROM memory.

| Server 2.3                                                         | _ 🗆 ×    |
|--------------------------------------------------------------------|----------|
| File Tools Help                                                    |          |
| - Benuest History                                                  |          |
| Clear History Add to Delation List                                 |          |
| Add to Helation List                                               |          |
| (hr.min:sec) Type Ethernet Address (MAC) IP Address Hostname       | ▲        |
| 16:24:25 DHCP 00:50:56:84:32:EC                                    |          |
| 16:24:24 DHCP 00:07:46:FF:20:07 192.168.1.125                      |          |
| 16:24:24 DHCP 00:07:46:FF:20:07                                    |          |
| 16:24:21 DHCP 00:07:46:FF:20:07                                    |          |
| 16:24:20 DHCP 00:1C:25:72:85:30                                    |          |
| 16:24:18 DHCP 00:07:46:FF:20:07<br>16:24:14 DHCP 00:07:46:FF:20:07 |          |
| 10.24.14 DHCF 00.07.46.FF.20.07                                    | <u> </u> |
| Delation Link                                                      |          |
| Helation List                                                      |          |
| New Delete Enable BOOTP Enable DHCP Disable BOOTP/DHCP             |          |
|                                                                    |          |
| Ethemet Address (MAL)   Type   IP Address   Hostname   Description |          |
| 00:07:46:FF:20:07 DHCP 192:168.1.125                               |          |
|                                                                    |          |
|                                                                    |          |
|                                                                    |          |
|                                                                    |          |
|                                                                    |          |
|                                                                    | Entire   |
| Status                                                             | Entries  |
| [Disable DHCP] Command successful                                  | 1 of 256 |

# **PGM Mode (500)**

When the rotary switches are set to 500 (PGM mode), the device will use either the factory default IP address on the first power-up or maintain current IP address whatever it is. Device IP address may be also changed, when in PGM mode, with software tools like:

- Device WEB server
- TURCK IP address tool
- IOAssistant configuration tool

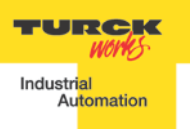

# PGM (500) and Web Server

- Read current IP address of the device (e.g. 192.168.1.20)
- Set rotary switches to 500 and cycle device power
- Enter device current IP address into web browser
- When device web server starts, enter "password" into "Login" field and press Login

| Thernet Statistics                                          | ×                                    |                   |
|-------------------------------------------------------------|--------------------------------------|-------------------|
| ← → C ⋒ 🗋 192                                               | .168.1.20/eth_stats.html             | 2. Enter ☆ =      |
| 🗀 Imported From IE 🛛 🖓 TUR                                  | CK USA - Capac 🤷 MSNBC 🛛 🚷 Goog      | le "password" and |
| TBEN-L1-8DIP-8DOP<br>Embedded Website of TBEN               | Block I/O Module                     | Login Automation  |
| Ethernet Statistics >                                       |                                      |                   |
| Home<br>Station Diagnostics<br>Ethernet Statistics<br>Links | Ethernet Port 1 Status<br>Setup Mode | Autonegotiate     |
|                                                             | Link State                           | Connected         |
|                                                             | Autonegotiation Status               | Success           |
|                                                             | Link speed                           | 100               |
|                                                             | Link Duplex                          | Full-Duplex       |

- Select "Network Configuration" at the left column
- Enter new IP address e.g. 192.168.1.125 and press "Submit"

| T Network Configuration ×                                                                                                    |                                                                                                    |                                                                                                    |                          | × |
|----------------------------------------------------------------------------------------------------|----------------------------------------------------------------------------------------------------|----------------------------------------------------------------------------------------------------|--------------------------|---|
| ← → C ♠ 🗋 192.168.1                                                                                                    | 20/network_config.html                                                                                                    |                                                                                                    | 5                        | ≡ |
| 🗀 Imported From IE 🛛 TURCK USA                                                                                                    | - Capac и MSNBC 🚦 Google                                                                                                    |                                                                                                    |                          |   |
| TBEN-L1-8DIP-8DOP<br>Embedded Website of TBEN Block I                                                                                 | /O Module                                                                                                    |                                                                                                    | TURCI                    | ĸ |
|                                                                                                    | admin-u                                                                                                    | ser@192.168.1.51 [Logout]                                                                                                    | Industrial<br>Automation |   |
| Network Configuration >                                                                                                    |                                                                                                    |                                                                                                    |                          |   |
| Home<br>Network Configuration<br>Station Diagnostics<br>Ethernet Statistics<br>Links<br>Change Admin Password<br>8DIP-8DOP Parameters | Network SettingsChanging the IP address willEthernet Port 1 setupEthernet Port 2 setupIP AddressNetmaskDefault GatewayMAC AddressLLDP MAC Address 1LLDP MAC Address 2SubmitReset | not take affect until the device is<br>Autonegotiate ▼<br>Autonegotiate ▼<br>192.168.1.125<br>255.255.255.0<br>192.168.1.1<br>00:07:46:ff:20:07<br>00:07:46:ff:20:08<br>00:07:46:ff:20:09 | rebooted.<br>]<br>]      |   |

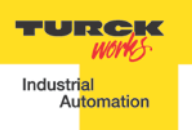

- Leave rotary switches in 500,
- Cycle device power and restart Web page at IP 192.168.1.125

| - Home                                          | ×                         |                                    |                          |
|-------------------------------------------------|---------------------------|------------------------------------|--------------------------|
| ← → C ff 🗋 192                                  | 168.1.125/home.html       |                                    | 5                        |
| 🔛 Apps 🗀 Imported From I                        | E 🖵 TURCK USA - Capac 🥠 N | MSNBC <mark>8</mark> Google 💷 News |                          |
| TBEN-L1-8DIP-8DOP<br>Embedded Website of TBEN E | Block I/O Module          |                                    | TURCK                    |
|                                                 | Pa                        | assword [Login]                    | Industrial<br>Automation |
| Home >                                          |                           |                                    |                          |
| Station Diagnostics                             | Station Information       |                                    |                          |
| Ethernet Statistics<br>Links                    | Туре                      | TBEN-L1-8DIP-8DOP                  |                          |
|                                                 | Identification Number     | 6814006                            |                          |
|                                                 | Firmware Revision         | V3.0.1.0                           |                          |
|                                                 | Bootloader Revision       | V8.0.0.0                           |                          |
|                                                 | EtherNet/IP Revision      | V2.5.3.0                           |                          |
|                                                 | PROFINET Revision         | V1.2.1.0                           |                          |
|                                                 | Modbus TCP Revision       | V1.3.0.0                           |                          |
|                                                 | Rotary Switch Mode        | PGM                                |                          |
|                                                 | PROFINET Station Nan      | ne                                 |                          |
|                                                 | Network Settings          |                                    |                          |
|                                                 | Ethernet Port 1 setup     | Autonegotiate                      |                          |
|                                                 | Ethernet Port 2 setup     | Autonegotiate                      |                          |
|                                                 | IP Address                | 192.168.1.125                      |                          |
|                                                 | Netmask                   | 255.255.255.0                      |                          |
|                                                 | Default Gateway           | 192.168.1.1                        |                          |
|                                                 | MAC Address               | 00:07:46:ff:20:07                  |                          |
|                                                 | LLDP MAC Address 1        | 00:07:46:ff:20:08                  |                          |
|                                                 | LLDP MAC Address 2        | 00:07:46:ff:20:09                  |                          |
|                                                 | EtherNet/IP Status        |                                    |                          |
|                                                 | Network topology          | Linear                             |                          |
|                                                 | DLR State                 | Normal                             |                          |
|                                                 | QuickConnect              | Disabled                           |                          |
|                                                 | DBOETNET Status           |                                    |                          |
|                                                 | Network topology          | Linoar                             |                          |
|                                                 | FastStartUn               | Displied                           |                          |
| I                                               | raststartop               | DISADIEO                           |                          |

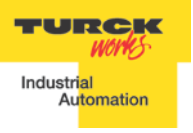

# PGM (500) and TURCK IP address tool

Start the IP address tool and press search:

|        | Turck IP Address Tool, | Vers. 1.3     |               |             |      |        | ×                        |
|--------|------------------------|---------------|---------------|-------------|------|--------|--------------------------|
| Search |                        |               | 0             | ) 💻 💿 🔛     |      |        | TURCK                    |
|        | Change Res             | et Winl       | k             | Close       |      |        | Industrial<br>Automation |
| No     | Ethernet address       | IP address    | Netmask       | Gateway     | Mode | Device | Version                  |
| 1      | 00:07:46:FF:20:07      | 192.168.1.125 | 255.255.255.0 | 192.168.1.1 | PGM  |        | 1.0.0.0                  |
| Fou    | ind 1 Device.          |               |               |             |      |        |                          |

Highlight device, press "Change" button and enter new IP address; press "Write to device".

| Turck IP Address Tool, Vers. 1.3 |                          |                        |        |                          |
|----------------------------------|--------------------------|------------------------|--------|--------------------------|
| Search                           | Change Device IP proper  | ) 🧰 💿 🔛                | 1      | TURCK                    |
| Change Reset                     | IP Properties            |                        |        | Industrial<br>Automation |
| No Ethernet address IP addres    | Ethemet address          | IP address             | Device | Version                  |
| 1 00:07:46:FF:20:07 192.168.     | 00:07:46:FF:20:07        | 192.168.1.133          |        | 1.0.0.0                  |
|                                  | Netmask<br>255.255.255.0 | Gateway<br>192.168.1.1 |        |                          |
|                                  | Cancel                   | Write to device        |        |                          |
| Found I Device.                  |                          |                        |        |                          |

Press search and verify address:

|        | Т                 | rck IP Address Tool, V | Vers. 1.3     | -             |             |      |        | ×                        |
|--------|-------------------|------------------------|---------------|---------------|-------------|------|--------|--------------------------|
| Search |                   |                        |               |               | TURCK       |      |        |                          |
| [      | Change Reset Wink |                        |               | ĸ             | Close       |      |        | Industrial<br>Automation |
| N      | ю                 | Ethernet address       | IP address    | Netmask       | Gateway     | Mode | Device | Version                  |
| 1      |                   | 00:07:46:FF:20:07      | 192.168.1.133 | 255.255.255.0 | 192.168.1.1 | PGM  |        | 1.0.0.0                  |

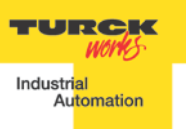

# PGM (500) and IOAssistant

| Turck BL Service TCP-IP.PW3 - PACTware                                                                                                    | Calcor Marco - Temple                                                                                                    |                                                                   |
|----------------------------------------------------------------------------------------------------|----------------------------------------------------------------------------------------------------|-------------------------------------------------------------------|
| File Edit View Project Device Extras Window Help                                                                                                    | 1                                                                                                    |                                                                   |
| Project<br>Project<br>Project<br>Address<br>↓ Device type (DTM)<br>HOST PC<br>→ TCP/IP<br>↓ DEVICE Ethernet<br>↓ DEVICE Ethernet | TCP/IP Busaddress management         Device type       BL Service Ethernet         Description       BL Service over ethernet communication DTM         Image: Image: Ima | Industrial<br>Automation<br>ddress management                     |
|                                                                                                    | TURCK LAN - 82573LM Gigable (192/168.1.51/255.255.255.255.0)         Device type         Online ID         IP address         Netmask         Gateway           *         TBENAL + 60IP 600P         1510028         192.168.1.125         255.255.00         192.168.1.1           *         Planned devices                                                                                                    | Ethernet address Mode<br>00:07:46:FF:20:07 PGM<br>,<br>short name |

# **RESTORE Mode (0)**

The RESTORE mode is a special mode which restores the IP address to the factory default values. Station responds to PING command, but it does not operate when switches are set to 0. Set all three rotary switches to 0 and cycle the power to the station. It instantaneously restores IP address, Mask and Gateway as follows:

- IP address: 192.168.1.254
- Mask: 255.255.255.0
- Gateway: 192.168.1.1

Set rotary switches to any position as following shown and cycle device power:

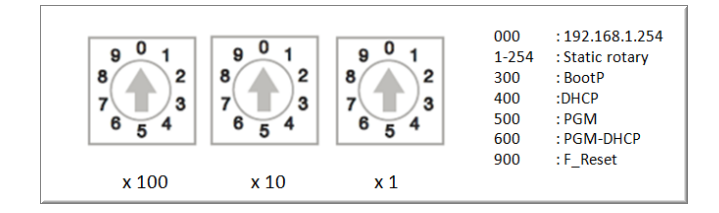

# F\_Reset (900)

The factory reset (900) is a special mode which restores the IP address to 192.168.1.254 and clears all previously assigned values to the parameter of the gateway and IO modules. Set rotary switches to 900 and cycle the power to the station. Wait for a moment, set rotary switches as previously described and cycle device power again.

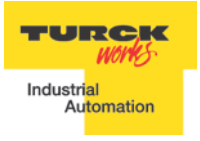

# **TBEN EtherNet/IP Configuration**

Following section provides information how to configure the TBEN product line with Rockwell Automation Logix controllers (mainly ControlLogix, GuardLogix, CompactLogix controllers). Third party devices may be configured using two different configuration methods which depend on a controller revision:

- Device configuration using EDS file (Electronic Data Sheet): It is only supported by the Logix controllers, firmware revision 20.00.00 and above. It requires that device EDS file (EDS profile) include configuration assembly data
- Device configuration using Ethernet Generic profile: It is supported by all Logix controllers and all devices.

# **TBEN Configuration Using EDS Files**

The EDS file which supports configuration assembly may be imported into RSLogix5000 project. The Logix Designer creates device profile based on EDS and saves device configuration in the project. The controller pushes configuration data to the device whenever connection between them is established.

The TBEN-LX device configuration procedure includes following steps:

- Configure EtherNet/IP User Interface •
- Create RSLogix5000 project •
- Install Device EDS File(s)
- TBEN General Configuration
- TBEN Connection Configuration
- Module Definition Data Format
- Communication RPI, Multicast / Unicast
- TBEN Input, Output and Configuration Data Tags

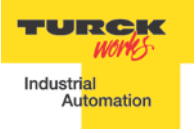

# **Configure EtherNet/IP User Interface**

Configure user interface to the ControlLogix platform using RSLinx communication software. Add new EtherNet/IP driver that is used to establish connection between programing PC and the Logix controller:

| 🗞 RSLinx Classic Professional                                                              | _ <b>_</b> ×  |  |  |
|--------------------------------------------------------------------------------------------|---------------|--|--|
| File Edit View Communications Station DDE/OPC Security Window Help                         |               |  |  |
| 🖻 🚠 🎜 💼 🙋 😢                                                                                |               |  |  |
| Configure Drivers                                                                          | ? X           |  |  |
| Available Driver Types:<br>EtherNet/IP Driver Add New                                      | Close<br>Help |  |  |
| Configured Drivers:<br>Name and Description Status<br>AP. VPP.1 PUNNING Purprise Configure |               |  |  |
| Add New RSLinx Classic Driver                                                              | Startup       |  |  |
| Choose a name for the new driver. OK                                                       | Start         |  |  |
| AB_ETHIP-1                                                                                 | Stop          |  |  |
|                                                                                            | Delete        |  |  |
|                                                                                            |               |  |  |
|                                                                                            |               |  |  |

Select designated driver and click apply:

| Configure driver: AB_ETHIP-1                   | ? ×          |
|------------------------------------------------|--------------|
| EtherNet/IP Settings                           |              |
| Browse Local Subnet     O Browse Remote Subnet |              |
| Description                                    | IP Address   |
| Windows Default                                |              |
| ASIX AX88772 USB2.0 to Fast Ethernet Adapter   | 192.168.1.48 |
| Microsoft Virtual WiFi Miniport Adapter #2     | unknown      |
| Microsoft Virtual WiFi Miniport Adapter        | unknown      |

# Create RSLogix5000 Project

Following example is valid if the revision of the controller is 20 or above. Open new RSlogix5000 project and configure your PLC or use an existing project.

| 👸 RSLogix 5000 - CLX63 [1756-L63 20.11]                                                                                                    |                                                                                                    |  |  |  |  |  |
|----------------------------------------------------------------------------------------------------|----------------------------------------------------------------------------------------------------|--|--|--|--|--|
| File Edit View Search Logic Communications Tools Window Help                                                                                                    |                                                                                                    |  |  |  |  |  |
| Bypass_Offdelay     Select a Language     Select a Language. |                                                                                                    |  |  |  |  |  |
| Offline       Image: RUN         No Forces       Image: RUN         No Forces       Image: RUN         Image: RUN       Image: RUN         Image: RUN       Image:                                                                                                    |                                                                                                    |  |  |  |  |  |
| Controller Organizer                                                                                                    | 🙀 Controller Properties - CLX63                                                                                                    |  |  |  |  |  |
| Controller CLX63<br>Tasks<br>MainTask<br>MainTask<br>MainTask<br>Motion Groups<br>Add-On Instructions<br>Data Types<br>Add-On-Defined<br>Strings<br>Add-On-Defined<br>Module-Defined<br>Module-Defined<br>Module-Defined<br>Module-Defined<br>Trends<br>U Configuration<br>D 1756-L63 CLX63<br>D 1756-L63 CLX63<br>D 1756-D81 CLX63<br>D 1756-D81 CLX63<br>D 12756-DNB DNET<br>B 21 J756-DNB DNET<br>B 21 J756-DNB DNET<br>B 21 J756-DNB DNET                                                                                                    | Advanced       SFC Execution       File       Redundancy       Nonvolatile Memory       Memory       Security         General       Setal Pot       System Protocol       User Protocol       Major Faults       Minor Faults       Date/Time         Vendor:       Allen-Bradley         Type:       1756-L63 ControlLogix5563 Controller       Change Controller         Revision:       20.11         Name:       CLX63         Description:       EIP device configuration         Chassis Type:       1756-A10       10-Slot ControlLogix Chassis         Slot:       0    OK Cancel Apply Help |  |  |  |  |  |
| Ready                                                                                                    |                                                                                                    |  |  |  |  |  |

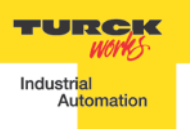

# Install EDS File(s)

| Tools > EDS Hardware | Installation | Tool |
|----------------------|--------------|------|
|----------------------|--------------|------|

| 🔐 RSLogix 5000 - CLX63 [1756-L63 20.11]    |                                                                                                    |  |  |  |  |
|--------------------------------------------|----------------------------------------------------------------------------------------------------|--|--|--|--|
| File Edit View Search Logic Communications | Tools Window Help                                                                                                    |  |  |  |  |
| 🗎 🗃 🖨 👹 🗟 👘 💼 🗠 🖙 🖼 Bypass_C               | o Options V C Select a Language V Select a Language                                                                                                    |  |  |  |  |
| Offline □ ↓ □ RUN<br>No Forces ► □ □ OK    | Documentation Languages                                                                                                    |  |  |  |  |
| No Edits                                   | Import (L)- Export (L)-                                                                                                    |  |  |  |  |
| Controller Organizer - 4 ×                 | EDS Hardware Installation Tool                                                                                                    |  |  |  |  |
| Controller Organizer                       | Series       EDS Hardware Installation Tool         Motion       >         Custom Tools       Custom Tools         CogtrolFLASH       Tag Data Monitor Tool         Tag Upload Download Tool       Cusju5000 Clock Update Tool         Logix5000 Task Monitor       DeviceNet Tag Generator         PoeticeNet Tag Generator       Compare Tool |  |  |  |  |

# Follow the wizard instructions

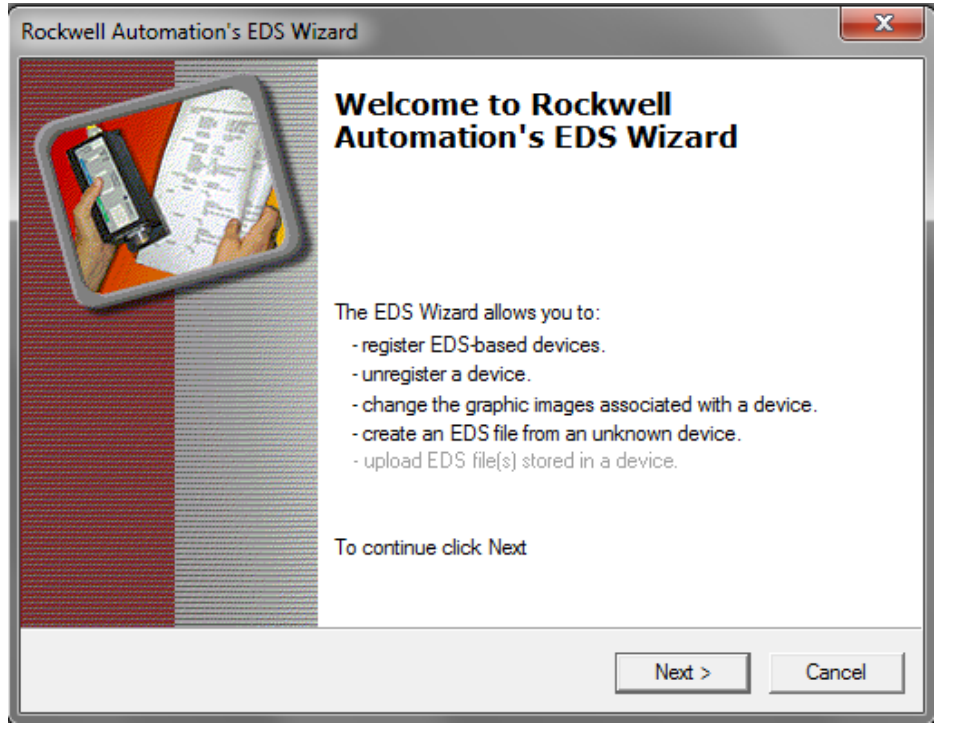

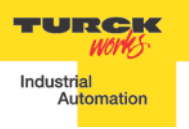

Register single file or directory of EDS files and follow registration dialog:

| Rockwell Automation's EDS                                       | Wizard                                                      | ] |
|-----------------------------------------------------------------|-------------------------------------------------------------|---|
| Registration<br>Electronic Data Sheet<br>Automation application | file(s) will be added to your system for use in Rockwell s. |   |
| C Register a single file                                        |                                                             |   |
| Register a directory of I                                       | EDS files 🔲 Look in subfolders                              |   |
| In folder:                                                      |                                                             |   |
| C:\Users\bbegic\Docume                                          | nts\Z_Config Files EIP Multiprotocol\TBEN Browse            |   |
| • If there is an ico<br>then this image w                       | Browse for Folder                                           |   |

# Following files are registered

| Rockwell Automation's EDS Wizard                                                                                 | <b>—</b> X—          |
|----------------------------------------------------------------------------------------------------|----------------------|
| Final Task Summary<br>This is a review of the task you want to com                                               | plete.               |
| You would like to register the following<br>TBEN-L1-16DIP<br>TBEN-L1-16DOP<br>TBEN-L1-16DXP<br>TBEN-L1-8DIP-8DOP | g 4 devices          |
|                                                                                                    |                      |
|                                                                                                    | < Back Next > Cancel |

#### **Create new TBEN Module**

To configure new TBEN device in RSLogix5000, use File menu:

# File > New Component > Module

| 👸 R  | 🔀 RSLogix 5000 - CLX63 [1756-L63 20.11] |       |                   |                                                                              |  |
|------|-----------------------------------------|-------|-------------------|------------------------------------------------------------------------------|--|
| File | Edit View Search Logic Communications   | Tools | Wi                | Window Help                                                                  |  |
| Ē    | <u>N</u> ew Ct                          | rl+N  | Г                 | 🗸 🚑 🕰 🚺 💽 📝 🕾 🔍 🛇 Select a Language                                          |  |
| 2    | Open Ct                                 | rl+0  | Path              | th: AB ETHIP:1\192168163\Backplane\0*                                        |  |
|      | Close                                   |       |                   |                                                                              |  |
|      | Save Ct                                 | rl+S  | FI                | I ├── └── ┤                                                                  |  |
|      | Save <u>A</u> s                         |       | \ F               | Favorites 🖌 Add-On 👗 Alarms 👗 Bit 👗 Timer/Counter 👗 Input/Output 👗 Compare 👗 |  |
|      | Ne <u>w</u> Component                   | Þ     | 6.                | Add-On Instruction                                                           |  |
|      | Import Component                        | •     | <mark>_</mark> ₽₽ | Data Type                                                                    |  |
|      | Compact                                 |       | IJ                | <u>M</u> odule                                                               |  |
|      | <u></u> p                               |       | <b>_</b>          | <u>P</u> rogram                                                              |  |
|      | Page Set <u>u</u> p                     |       |                   | <u>R</u> outine                                                              |  |
|      | <u>G</u> enerate Report                 |       | _                 | <u>S</u> tring Type                                                          |  |
|      | <u>P</u> rint                           | •     | 2                 | <u>م</u> <u>I</u> ag Ctrl+W                                                  |  |
|      | Print Op <u>t</u> ions                  |       | <b>S</b>          | Tas <u>k</u>                                                                 |  |
|      | 1 CLX63.ACD                             |       | ₫.                | ] Tre <u>n</u> d                                                             |  |
|      | 2 CLX62V20_TBEN_QC_Eds_noxdp.ACD        |       |                   |                                                                              |  |
|      | 3 C:\Users\\CLX62V20_TBEN_QC_Eds_R2.ACD |       |                   |                                                                              |  |
|      | 4 C:\Users\\2013\TBEN\TBEN_Conn.ACD     |       |                   |                                                                              |  |
|      | 5 C:\Users\\CLX62V20_TBEN_DLR_1.ACD     |       |                   |                                                                              |  |
|      | <u>6</u> TBEN_Conn.ACD                  |       |                   |                                                                              |  |
|      | 7 C:\Users\\TBEN\CLX62V20_TBEN_DLR.ACD  |       |                   |                                                                              |  |
|      | 8 C:\Users\\CLX62V20_TBEN_DLR_CELL1.ACD |       |                   |                                                                              |  |
|      | Exit                                    |       |                   |                                                                              |  |

Or right-click at "Ethernet" and select "New module"

|  | n<br>ne, 1<br>.63 C<br>:N2T | 756-A10<br>LX63<br>R EIP |        |
|--|-----------------------------|--------------------------|--------|
|  | ٦                           | New Module               |        |
|  |                             | Discover Modules         |        |
|  | ß                           | Paste                    | Ctrl+V |
|  |                             | Print                    | •      |

# New device may be located in the "Select Module Type" by scrolling:

| Select Modu | ule Type                    |                        |         |          |        |                    |                       |              |        |
|-------------|-----------------------------|------------------------|---------|----------|--------|--------------------|-----------------------|--------------|--------|
| Catalog     | Module Discovery Favori     | tes                    |         |          |        |                    |                       |              |        |
|             |                             |                        |         |          |        |                    |                       |              |        |
| Enter       | r Search Text for Module Ty | /pe                    | Clea    | ir Fi    | ilters | 3                  |                       | Hide Filters | *      |
|             | Module Typ                  | e Category Filters     |         | <u> </u> | 1      | Modu               | ile Type Vendor Filte | ers          | *      |
|             | Communication               |                        |         |          | 1      | Allen-Bradley      |                       |              | E      |
| <b>V</b>    | Communications Adapter      |                        |         |          | V      | Advanced Micro Co  | ontrols Inc. (AMCI)   |              |        |
| <b>V</b>    | Controller                  |                        |         |          | V      | Cognex Corporation | 1                     |              |        |
| <b>V</b>    | Digital                     |                        | -       | -        | V      | Endress+Hauser     |                       |              | -      |
| •           |                             |                        | P.      |          | ٠.     |                    | 111                   |              | P.     |
|             |                             |                        |         |          |        |                    |                       |              |        |
| Cata        | alog Number                 | Description            |         |          |        | Vendor             | Category              |              |        |
|             | 0005_007B_0030              | SP600                  |         |          |        | Reliance Electric  | DPI to EtherNet/I     | P            |        |
| (           | 0005_007B_0038              | SP600 ER 400V          |         |          |        | Reliance Electric  | DPI to EtherNet/I     | P            |        |
| (           | 0005_007B_0039              | SP600 ER 200V          |         |          |        | Reliance Electric  | DPI to EtherNet/I     | P            |        |
|             | 0005_007B_003A              | SP600 ER 600V          |         |          |        | Reliance Electric  | DPI to EtherNet/I     | P            |        |
|             | 0005_007B_0060              | Liquiflo 2.0           |         |          |        | Reliance Electric  | DPI to EtherNet/I     | P            | /      |
| (           | 0005_007F_0027              | MD60                   |         |          |        | Reliance Electric  | MDI to EtherNet/I     | Р 🥖          |        |
| (           | 0005_007F_0028              | MD65                   |         |          |        | Reliance Electric  | MDI to EtherNet/I     | Р 🥖          |        |
| (           | 002F_000C_000B              | CJ1W-EIP21             |         |          |        | Omron Corporation  | Communications A      | dapter       |        |
|             | 1305-ACDrive-EN1            | AC Drive via 1203-EN1  |         |          |        | Allen-Bradley      | Drive                 | -5           |        |
|             | 1336E-IMPACTDrive-EN1       | AC Drive via 1203-EN1  |         |          |        | Allen-Bradley      | Drive                 | oll to find  |        |
|             | 1336F-PLUSIIDrive-EN1       | AC Drive via 1203-EN1  |         |          |        | Allen-Bradley      | Drive                 | device       |        |
|             | 1336R-REGENBrake-EN1        | Brake via 1203-EN1     |         |          |        | Allen-Bradley      | Drive                 |              |        |
|             | 1336S-PLUSDriveLG-EN1       | 007-600 HP Code AC Dri | ive via | 12       | 0      | Allen-Bradley      | Drive                 |              | -      |
| •           |                             |                        | 1       | 11       | -      |                    | -                     |              | P      |
| 267 c       | of 267 Module Types Found   | i                      |         |          |        |                    |                       | Add to Favo  | orites |
| 👿 Cle       | ose on Create               |                        |         |          |        |                    | Create                | Close        | Help   |

# By searching specific name:

| Module Type<br>alog Module Discovery F      | avorites Searc                                                       | ch      |                                        |                                                                            |         |
|---------------------------------------------|----------------------------------------------------------------------|---------|----------------------------------------|----------------------------------------------------------------------------|---------|
| TBEN                                        |                                                                      | Clear F | ilters                                 | Hide Fi                                                                    | lters 🛠 |
| Module                                      | e Type Category Filters                                              | *       |                                        | Module Type Vendor Filters                                                 |         |
| Communication Communications Ada Controller | pter                                                                 |         | Advanced M<br>Allen-Bradl<br>Cognex Co | Micro Controls Inc. (AMCI)<br>ey<br>rporation                              |         |
| Digital                                     | m                                                                    | +       | Endress+Ha                             | auser<br>III                                                               | •       |
| Catalog Number                              | Description                                                          |         | Vendor                                 | Category                                                                   |         |
| 6814005<br>6814006<br>6814007<br>6814009    | TBEN-L1-16DIP<br>TBEN-L1-8DIP-8DOP<br>TBEN-L1-16DOP<br>TBEN-L1-16DOP |         | Turck<br>Turck<br>Turck                | Communications Adapter<br>Communications Adapter<br>Communications Adapter |         |

Or by filtering the "Module Type Vendor Filters" to search specific products, as follows:

TURCK • 3000 Campus Drive • Minneapolis, MN 55441-2656 33 Phone: 763.553.7300 • Toll Free: 800.544.7769 • Fax: 763.553.0708 • www.turck.us

| Catalog Module Discovery | Favorites                | Che             | eck TURCK        |                    |
|--------------------------|--------------------------|-----------------|------------------|--------------------|
| Enter Search Text for Mo | cule Type                | lear Filters    |                  | Hide Filters 🛠     |
| Mod                      | le Type Category Filters |                 | Module Type Vend | lor Filters        |
|                          |                          | D Dade Hannifi  | n Comportion     |                    |
| Communication            | anter                    | Rannoa Flad     | ri Corporation   |                    |
| Controller               | aprei                    | Interaction Sch | ulo              | E                  |
| Digital                  |                          | Turck           |                  |                    |
| <                        |                          | <               |                  | •                  |
|                          |                          |                 |                  |                    |
|                          | Description              | Select device   | Vendor           | Category ^         |
| 6811490                  | BLCEN-8M12LT-8DI-N-8DI-I |                 | Turck            | Communications /   |
| 6814005                  | TBEN-L1-16DIP            |                 | Turck            | Communications /   |
| 6814006                  | TBEN-L1-8DIP-8DOP        | 1               | Turck            | Communications A   |
| 6814007                  | TBEN-L1-16DOP            |                 | Turck            | Communications /   |
| 6814008                  | TBEN-L1-16DXP            |                 | Turck            | Communications /   |
| 6825420                  | FGEN-XSG16-4001          |                 | Turck            | Communications /   |
| 6825421                  | FGEN-XSG16-5001          |                 | Turck            | Communications /   |
| 6825423                  | FGEN-IM16-4001           |                 | Turck            | Communications /   |
| 6825424                  | FGEN-IOM88-5001          |                 | Turck            | Communications / = |
| 6825426                  | FGEN-OM16-4001           |                 | Turck            | Communications /   |
| 6825427                  | FGEN-IM16-5001           |                 | Turck            | Communications /   |
| 6825429                  | FGEN-IOM88-4001          |                 | Turck            | Communications /   |
| 6825430                  | FGEN-OM16-5001           |                 | Turck            | Communications / 🚽 |
| of 266 Module Types      | Found                    | Click to crea   | ate              | Add to Favorites   |

If device name does not appear in the list of registered device, either device EDS file is not installed or installation failed. Enter required data into the "**New Module**" general page:

- Name (tag name) and description
- IP address
- Click "Change" to open Module Definition page

| <b>N</b> | New Module                                  |                                                                                                    |
|----------|---------------------------------------------|----------------------------------------------------------------------------------------------------|
| G        | eneral <sup>*</sup> Conne                   | ection Module Info Internet Protocol Port Configuration                                                                                                 |
| ·        | Туре:                                       | 6814006 TBEN-L1-8DIP-8DOP                                                                                                    |
| v        | Vendor:                                     |                                                                                                    |
| F        | Parent:                                     | EIP Enter IAG name Enter IP address                                                                                                    |
| 1        | Name:                                       | TBEN_8in8out Ethernet Address                                                                                                    |
| 1        | Description:                                | Enter device description or comments:         TBEN-L1-8DIP-8DOP         FW       V3.01.0         EIP       V2.5.0.0         MAC       00:07:46:ff:20:07 |
|          | ⊂ Module Definit                            | ition                                                                                                    |
|          | Revision:<br>Electronic Key<br>Connections: | 2.5<br>aving: Compatible Module<br>Exclusive Owner<br>Click to select connection and<br>assembly data type.<br>TURCK devices support INT data<br>format |
|          |                                             | Change                                                                                                    |
| Sta      | itus: Creating                              | OK Cancel Help                                                                                                    |

# **Configure Connection Parameters**

The connection parameters may be selected when a Module Definition page is opened. It is used to select connection type and IO data format.

# Module Definition Data Format

**TBEN supports INTEGER data format only**. It is important to edit and change data format used by RSLogix5000 to match INTEGER. A failure to do so may case erroneous IO data or inoperable IO data update. Use "Change" button to:

- Change data format to INTEGER
- Review connection type

TBEN supports following connections:

- Exclusive Owner
- Input-Only connection
- Listen-Only connection

Note:

Exclusive Owner connection is the preferred, default, connection type use by the device. Input-Only and Listen-Only connections are used to configure the device with multiple PLC's and they do not support configuration assemblies.

The "Module Definition" page provides following setup options:

| Module Definition                                                  |             | ×    |        | 🔳 Mo            | odule Definitio | n*    |            |      | <b>_</b> >          |
|--------------------------------------------------------------------|-------------|------|--------|-----------------|-----------------|-------|------------|------|---------------------|
| Revision: 2                                                        | - 5         |      |        | Revis           | sion:           | 2     | •          | 5 🌲  |                     |
| Electronic Keying: Compati                                         | ible Module | •    |        | Elect           | ronic Keying:   | Compa | itible Mod | ule  |                     |
| Connections:                                                       |             |      |        | Conn            | ections:        |       |            |      |                     |
| Name                                                               | Size        |      |        | N               | lame            |       |            | Size |                     |
| Exclusive Owner                                                    | Input: 8    | SINT |        |                 | volucius Owner  |       | Input:     | 8    | SINT                |
|                                                                    | Output: 4   |      |        |                 | Aciusive Owner  |       | Output:    | 4    |                     |
| Exclusive Owner<br>Input Only Connection<br>Listen Only Connection |             |      |        |                 |                 |       |            |      | SINT<br>INT<br>DINT |
|                                                                    |             |      |        |                 |                 |       |            |      | REAL                |
|                                                                    |             |      | Must u | se INT<br>ormat | data            |       |            |      |                     |
| ОК                                                                 | Cancel      | Help | and    |                 | <u>ОК</u>       |       | Canc       | el   | Help                |

Follow dialog to complete setup.

# **Communication RPI, Multicast / Unicast**

The "Connection" tab is used for selecting:

- RPI (Requested Packet Rate) is a scheduled interval when a Target (TBEN) and Origin (controller) transmit data. The connection timeout may occur after 4xRPI time, when either Target or Origin stops sending data.
- Unicast:
  - Used for point-to-point communication (TCP, UDP)
  - Both Producer /Consumer use IP address classes A, B, or C for data exchange
  - No need to process and reject multicast packets
  - Reduces burden on all EIP participants
- Multicast :
  - Used for one-to-many communications (UDP)
  - Multicast allows for multiple consumers. However, a single consumer is also supported
  - With multiple consumers, Multicast is more timely efficient than Unicast
  - Uses IP address class D (Multicast addresses, e.g. 239.192.1.2)

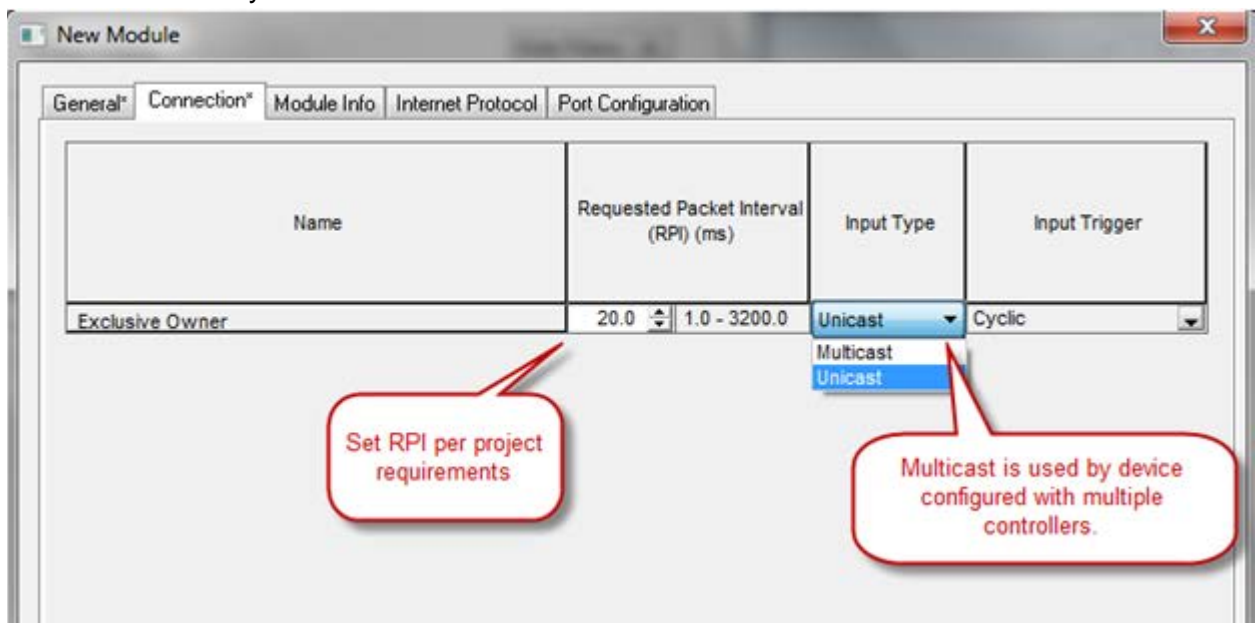

Multicast is used by device

Follow the dialog to complete device configuration.

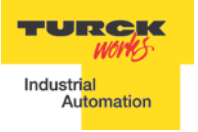

# **TBEN Input, Output and Configuration Data Tags**

The new device, after being configured, is added to the Controller Organizer and associated input, output and configuration tags are created at the Controller Tags level.

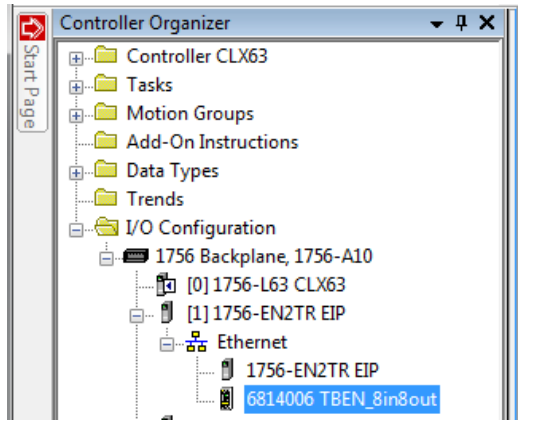

# Input data tag content:

Device "Connection Faulted" flag is attached to the input data by the controller.

| Ø                      | Controller Tags - CLX63(controller) |              |              |                          |                       |  |  |  |  |  |
|------------------------|-------------------------------------|--------------|--------------|--------------------------|-----------------------|--|--|--|--|--|
| S                      | icope: 🛐 CLX63 🛛 👻 S                | how: All     | Tags         |                          | ▼ Enter Name Filter   |  |  |  |  |  |
|                        | Name                                | 그룹 스         | Data Type    | Alias For                | Description           |  |  |  |  |  |
|                        |                                     |              | _0030:681400 |                          |                       |  |  |  |  |  |
|                        | - TBEN_8in8out:I                    |              | _0030:681400 |                          | Input (produced) data |  |  |  |  |  |
|                        | -TBEN_8in8out:I.Connection          | BOOL         |              | Controller provided info |                       |  |  |  |  |  |
|                        | - TBEN_8in8out:I.Data               |              | INT[4]       |                          | Input (produced) data |  |  |  |  |  |
|                        | + TBEN_8in8out:1.Data[0]            |              | INT          | NT Device status word    |                       |  |  |  |  |  |
|                        | +-TBEN_8in8out:I.Data[1]            | INT          |              | Input data               |                       |  |  |  |  |  |
|                        | 🛨 - TBEN_8in8out:I.Data[2]          | INT          |              | Diagnostic data          |                       |  |  |  |  |  |
| TBEN_8in8out:I.Data[3] |                                     |              | INT          |                          | Diagnostic data       |  |  |  |  |  |
|                        | TBEN_8in8out:0                      | _0030:681400 |              |                          |                       |  |  |  |  |  |

# Output data tag content:

| ø | Controller Tags - CLX63(controller) |               |  |           |                        |                          |           |                     |           |  |  |
|---|-------------------------------------|---------------|--|-----------|------------------------|--------------------------|-----------|---------------------|-----------|--|--|
|   | Scope: 🛐 CLX63 🔹 Show: All T        |               |  |           | Tags                   | ags 🔹 🔽                  |           |                     |           |  |  |
|   | Name 🗔 🛆                            |               |  | Data Type | Alias For              | Description              |           |                     |           |  |  |
|   | +-TE                                | 3EN_8in8out:C |  |           |                        | _0030:681400             |           |                     |           |  |  |
|   | +-TE                                | 3EN_8in8out:1 |  |           |                        | _0030:681400 Input (prod |           |                     | ced) data |  |  |
|   | - TBEN_8in8out:0                    |               |  |           | _0030:681400 Output (C |                          |           | sumed) data         |           |  |  |
|   | - TBEN_8in8out:0.Data               |               |  |           | INT[2] Output          |                          |           | put (Consumed) data |           |  |  |
|   | TBEN_8in8out:0.Data[0]              |               |  |           | INT Device co          |                          |           | ce control word     |           |  |  |
|   | +-TBEN_8in8out:0.Data[1]            |               |  |           | INT                    |                          | Output da | ita                 |           |  |  |

Configuration data tag content:

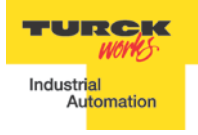

TBEN EtherNet/IP<sup>™</sup> Configuration Guide

| Controller Tags - CLX63(controller)      |      |         |         |                                       |
|------------------------------------------|------|---------|---------|---------------------------------------|
| Scope: 🛐 CLX63 🔹 Show: All Tags          |      |         |         | ▼ Enter Name Filter                   |
| Name EB A                                | Valu | Style   | Data Ty | Description                           |
| E-TBEN_8in8out:C                         | {    |         | _0030:  | Configuration data                    |
| TBEN_8in8out:C.Disable_Auto_Recovery_Ch1 | 0    | Decimal | BOOL    | 1 = Disables auto-recovery of outputs |
| TBEN_8in8out:C.Disable_Auto_Recovery_Ch2 | 0    | Decimal | BOOL    | Configuration data                    |
| TBEN_8in8out:C.Disable_Auto_Recovery_Ch3 | 0    | Decimal | BOOL    | Configuration data                    |
| TBEN_8in8out:C.Disable_Auto_Recovery_Ch4 | 0    | Decimal | BOOL    | Configuration data                    |
| TBEN_8in8out:C.Disable_Auto_Recovery_Ch5 | 0    | Decimal | BOOL    | Configuration data                    |
| TBEN_8in8out:C.Disable_Auto_Recovery_Ch6 | 0    | Decimal | BOOL    | Configuration data                    |
| TBEN_8in8out:C.Disable_Auto_Recovery_Ch7 | 0    | Decimal | BOOL    | Configuration data                    |
| TBEN_8in8out:C.Disable_Auto_Recovery_Ch8 | 0    | Decimal | BOOL    | Configuration data                    |
| - TBEN_8in8out:C.Input_Inversion_Ch1     | 1    | Decimal | BOOL    | 1 = Inverts input signal              |
| - TBEN_8in8out:C.Input_Inversion_Ch2     | 1    | Decimal | BOOL    | Configuration data                    |
| - TBEN_8in8out:C.Input_Inversion_Ch3     | 1    | Decimal | BOOL    | Configuration data                    |
| - TBEN_8in8out:C.Input_Inversion_Ch4     | 1    | Decimal | BOOL    | Configuration data                    |
| - TBEN_8in8out:C.Input_Inversion_Ch5     | 0    | Decimal | BOOL    | Configuration data                    |
| - TBEN_8in8out:C.Input_Inversion_Ch6     | 0    | Decimal | BOOL    | Configuration data                    |
| - TBEN_8in8out:C.Input_Inversion_Ch7     | 0    | Decimal | BOOL    | Configuration data                    |
| - TBEN_8in8out:C.Input_Inversion_Ch8     | 0    | Decimal | BOOL    | Stretch input signal                  |
| ⊞- TBEN_8in8out:C.Pulse_Stretching_Ch1   | 10   | Decimal | SINT    | Configuration data                    |
| E TBEN_8in8out:C.Pulse_Stretching_Ch2    | 20   | Decimal | SINT    | Configuration data                    |
| ⊞ - TBEN_8in8out:C.Pulse_Stretching_Ch3  | 50   | Decimal | SINT    | Configuration data                    |
| ⊞ - TBEN_8in8out:C.Pulse_Stretching_Ch4  | 100  | Decimal | SINT    | Configuration data                    |
| E - TBEN_8in8out:C.Pulse_Stretching_Ch5  | 127  | Decimal | SINT    | Configuration data                    |
| TBEN_8in8out:C.Pulse_Stretching_Ch6      | 0    | Decimal | SINT    | Configuration data                    |
| TBEN_8in8out:C.Pulse_Stretching_Ch7      | 0    | Decimal | SINT    | Configuration data                    |
|                                          | 0    | Decimal | SINT    | Configuration data                    |
| TBEN_8in8out:C.Quick_Connect_0           | 0    | Decimal | BOOL    | 1 = Enables QuickConnect              |

The device configuration data comes from the EDS file and consist of parameters that are read / write enabled. The controller must be in the program mode (off-line) to accept configuration modifications. The configuration changes must be downloaded to the controller and take effect on the next startup. Make sure to save any program changes.

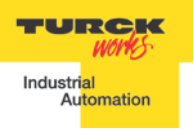

# **TBEN-LX Configuration Parameters**

| Item                                                                                                    | Parameter name | Description                                                                                                    |  |  |  |  |  |  |  |
|----------------------------------------------------------------------------------------------------|----------------|----------------------------------------------------------------------------------------------------|--|--|--|--|--|--|--|
| TBEN-LX-series: Digital Inputs                                                                            |                |                                                                                                    |  |  |  |  |  |  |  |
| <i>Pulse_stretching</i><br>Trigger to an internal TOF<br>timer,<br>(available for input channels<br>only) | lStx           | It is an input signal OFF timer. The time<br>base is 10ms. For example a value of 10<br>means 100ms. Pulse stretching range [0-<br>127].<br>The default value is 0 [Pulse stretching is dis-<br>abled].                                                                     |  |  |  |  |  |  |  |
| Input_Inversion                                                                                           | lnv.lx         | Inversion of input signal. A 0 means that an activated input (green LED on) is transmitted as a logical 1 in the process data.<br>A 1 means that an activated input (green LED on) is transmitted as a logical 0 in the process data.<br>The default value of the bit is 0. |  |  |  |  |  |  |  |

| TBEN-LX-series: Digital Outputs                                                            |              |                                                                                                    |  |  |  |  |
|--------------------------------------------------------------------------------------------|--------------|----------------------------------------------------------------------------------------------------|--|--|--|--|
| <i>Disable_Auto_Recovery</i><br>Recovery mode of the out-<br>puts in case of short circuit | SROx         | The corresponding parameter bits are named<br>"SROx". If the bit is zero the output is in "Au-<br>tomatic recovery mode" and the Output is di-<br>rectly set again after the overload condition is<br>gone.<br>If the SROx Bit is set to one the Output is in<br>"Controlled recovery mode". In this mode the<br>PLC must switch the output off and on again<br>to set the output.<br>The default value of the bit is 0. |  |  |  |  |
| Output_Enable                                                                              | Out Enable x | Only available on DXP devices.<br>0 = output driver is not be enabled.<br>1 = output driver is enabled<br>The default value of the bit is 1.                                                                                                    |  |  |  |  |

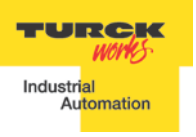

# **TBEN-LX Profile Info**

The device property is a subject to change. It also provides path to check installed EDS file: right-click on the device and select *"Properties"*:

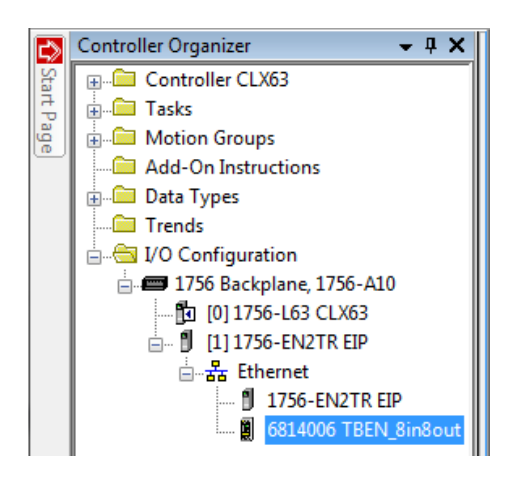

Click on marked icon and follow instructions:

| I Module Properties:     | EN2TR (6814006 2.5)                          |                                                                          |                         |           |
|--------------------------|----------------------------------------------|--------------------------------------------------------------------------|-------------------------|-----------|
| General Connection       | n Module Info Interr                         | net Protocol Port Configuration                                          |                         |           |
| Click the icor<br>select | n and                                        | About RSLogix 5000 Module Profile                                        | Info X                  |           |
| Tomo.                    |                                              | 6814006 TBEN-L1-8DIP-8DOP                                                |                         |           |
| Description: TB          | 3EN-L1-8DIP-8DOP<br>√ 2.11.4.0               | Core:<br>RSLogix 5000 Module Profile Core<br>Software Version Installed: | 8.01.2627.0             | 125       |
| EII<br>ID<br>M/          | P 2.5.0.0<br>6814006<br>AC 00:07:46:ff:20:07 | Module Vendor:<br>Turck                                                  |                         |           |
| Module Definition        |                                              | EDS File:<br>Revision:<br>Creation Date:                                 | 2.3                     |           |
| Revision:                | 2.5                                          | Creation Time:                                                           | 5:03:31 PM              |           |
| Connections:             | Exclusive Owner                              | Modification Date:<br>Modification Time:                                 | 8/16/2013<br>1:44:05 PM |           |
| View of                  | device profile and talled EDS file           | View ED<br>DK                                                            | IS File                 |           |
| Status: Offline          |                                              | ОК                                                                       | Cancel A                | pply Help |

# **TBEN Configured as Ethernet Generic Device**

Earlier versions of RSlogix5000 Programming Software and Logix controllers, revision 19 or less do not support EDS files. In such case, TBEN may be configured using Ethernet Generic profile. It generally creates input, output and configuration tags, once the device is configured. Configuration data support a single parameter. The device is implicitly configured using one of the following connections: Exclusive Owner, Input-Only or Listen-Only connection.

The TBEN device configuration procedure includes following steps:

- Create RSLogix5000 project •
- Add new device using Ethernet Generic device profile
- Configure connection data •
- Review Input, Output and Configuration Data Tags •

#### - - × RSLogix 5000 - CLX63\_V19 [1756-L63 19.11]\* File Edit View Search Logic Communications Tools Window Help 📋 🚅 📕 🎒 🐰 🖻 💼 🗠 🖙 🖬 Bypass\_Offdelay - 🏴 🕰 强 📭 📝 🕾 🔍 🔍 S Select a Language.. **.** 🛛 🗸 🔲 RUN Offline Path: <none> ▼ 品 BAT 🔲 ОК No Forces ا 🗆 🔒 ۰. No Edits Favorites Add-On A Alarms A Bit A Timer/Counter A Ing 0.0 Redundancy Controller Organizer **-** ₽ X 🔞 Controller Properties - CLX63\_V19 • X Advanced SFC Execution File Redundancy Nonvolatile Memory 🛓 🖂 Tasks Memory age General Serial Port System Protocol User Protocol Major Faults Minor Faults Date/Time 🛓 🤯 MainTask 🗄 🕞 MainProgram Vendor: Allen-Bradley ... Unscheduled Programs / Phases 1756-L63 ControlLogix5563 Controller Hotion Groups Type: Change Controller... Ungrouped Axes Revision: 19.11 Add-On Instructions 🚊 📇 Data Types CLX63\_V19 Name: 🔤 🙀 User-Defined Configuration method supported by RSLogix5000 upto 🛓 🙀 Strings Description: revision 19.xx.xx 🖳 🙀 Add-On-Defined 🗄 🙀 Predefined 🛄 🙀 Module-Defined Chassis Type: 1756-A10 10-Slot ControlLogix Chassis 🗀 Trends 0 \* Slot: = 1756 Backplane, 1756-A10 ---- 🔁 [0] 1756-L63 CLX63\_V19 🗄 🖷 🖞 [1] 1756-EN2TR EIP 品 Ethernet Create Output Unlatch instruction

# Create a New RSLogix5000 Project

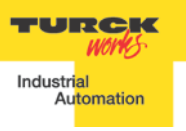

# Add New Device

Right-click on the Ethernet to add new module:

| ¢   | Controller Organizer    |        | <b>→</b> ₽ X     |        |
|-----|-------------------------|--------|------------------|--------|
| Sta | 👳 🗀 Controller CLX63    |        |                  |        |
| 루   | 🗄 🗀 Tasks               |        |                  |        |
| age | 🗄 🗀 Motion Groups       |        |                  |        |
|     | 🔲 🧰 Add-On Instructi    | ons    |                  |        |
|     | 🗄 🗀 Data Types          |        |                  |        |
|     | Trends                  |        |                  |        |
|     | 🛓 🔄 I/O Configuration   | n      |                  |        |
|     | 🚊 📾 1756 Backplar       | ne, 17 | 56-A10           |        |
|     | 🔁 [0] 1756-L            | 63 CL  | X63              |        |
|     | 📄 🔋 [1] 1756-Е          | N2TR   | EIP              |        |
|     | 븝…器 <mark>Ethern</mark> |        | New Markets      |        |
|     | 🖞 17:                   | D      | New Module       |        |
|     | 関 681                   |        | Discover Modules |        |
|     |                         | ß      | Paste            | Ctrl+V |
|     |                         |        | Print            | •      |
|     |                         |        |                  |        |

Select "ETHERNET-MODULE" and click "OK":

|   | Sele | ect Module           |                                |                    | x        |
|---|------|----------------------|--------------------------------|--------------------|----------|
| Γ | Modu | le                   | Description                    | Vendor             |          |
| L |      | ETHERNET-BRIDGE      | Generic EtherNet/IP CIP Bridge | Allen-Bradley      | <u> </u> |
| L |      | ETHERNET-MODULE      | Generic Ethernet Module        | Allen-Bradley      |          |
|   |      | EtherNet/IP          | SoftLogix5800 EtherNet/IP      | Allen-Bradley      |          |
|   |      | In-Sight 1700 Series | Vision System                  | Connex Corporation |          |

New device configuration page looks as follows:

| Type:<br>Vendor:<br>Parenti | ETHERNET-MODULE Go<br>Allen-Bradley | eneric Ethernet | Module         |                       |       |           |
|-----------------------------|-------------------------------------|-----------------|----------------|-----------------------|-------|-----------|
| Mamo:                       |                                     |                 | Connection Par | ameters               |       |           |
| Description:                |                                     |                 |                | Assembly<br>Instance: | Size: |           |
|                             |                                     |                 | Input:         |                       | 125   |           |
|                             |                                     | *               | Output:        |                       | 124   |           |
| Comm Forma                  | t: Data - DINT                      | -               | Configuration: |                       | 0     | 🚔 (8-bit) |
| Address / H                 | lost Name                           |                 |                |                       |       |           |
| IP Addr                     | 888:                                |                 | Status Input:  |                       |       |           |
| 🔘 Host Na                   | ame:                                |                 | Status Output  | :                     |       |           |

# **Configure New Device**

TURCK devices are configured using Explicit Owner, Input-Only and Listen-Only connections.

# **Exclusive Owner Connection**

The controller, who is "Exclusive Owner" of the device, is the only PLC able to control device outputs. The device may communicate with multiple PLC's and provide input or explicit data. The "Exclusive Owner" connection is implicitly used when following parameters are entered:

| New Module                                     |                                                                                   |     |                                 |                                     |                 | ×        |  |  |
|------------------------------------------------|-----------------------------------------------------------------------------------|-----|---------------------------------|-------------------------------------|-----------------|----------|--|--|
| Type:<br>Vendor:<br>Parent:<br>Name:           | ETHERNET-MODULE Generic Ethernet Module<br>Allen-Bradley<br>EIP<br>TREM PDIP PDOP |     |                                 |                                     |                 |          |  |  |
| Description:                                   | TBEN-L1-8DIP-8DOP<br>Exclusive owver connection<br>EIP V2.5.0.0.                  | *   | Input:<br>Output:               | Assembly<br>Instance:<br>103<br>104 | Size:<br>4<br>2 | (16-bit) |  |  |
| Comm Format<br>Address / H                     | Data - INT<br>ost Name                                                            | -   | Configuration:                  | 106                                 | 0               | (8-bit)  |  |  |
| IP Addre           IP Addre           IP Addre | me:                                                                               | 125 | Status Input:<br>Status Output: |                                     |                 | -        |  |  |

The device is implicitly configured with the controller using "Exclusive Owner" connection. It is default connection and only one that supports configuration assembly data.

Table 2.1 contains assembly instance and data size information for the TBEN-LX product family. The configuration assembly data is pushed to the device during the communication startup (a Forward Open request).

| Exclusive Owner connection | Input as-<br>sembly<br>instance | Input<br>size | Output<br>assembly<br>instance | Output<br>size | Configuration<br>assembly in-<br>stance | Configuration size |
|----------------------------|---------------------------------|---------------|--------------------------------|----------------|-----------------------------------------|--------------------|
| TBEN-LX-16DIP              | 103                             | 4             | 104                            | 1              | 106                                     | 0                  |
| TBEN-LX-16DOP              | 103                             | 4             | 104                            | 2              | 106                                     | 0                  |
| TBEN-LX-16DXP              | 103                             | 5             | 104                            | 2              | 106                                     | 0                  |
| TBEN-LX-8DIP-DOP           | 103                             | 4             | 104                            | 2              | 106                                     | 0                  |

Table 2.1 – Exclusive Owner configuration data

Configure connection data according to the project requirements:

| Module Properties Report: EN2TR (ETHERNET-MODULE 1.1)           | × |
|-----------------------------------------------------------------|---|
| General Connection* Module Info                                 |   |
| Requested Packet Interval (RPI): 10.0 ms (1.0 - 3200.0 ms)      |   |
| Major Fault On Controller If Connection Fails While in Run Mode |   |
| ✓ Use Unicast Connection over EtherNet/IP                       |   |

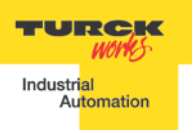

# Input-Only Connection

Input-Only connection is used to configure TBEN when:

- It is already configured with another PLC as Exclusive Owner, and you are configuring device with the second PLC to receive input data only. In such case, the device is configured with the same RPI and Multicast transmission with both PLCs.
- PLCs may reside on different subnets, VLANs, when infrastructure is available.

Enter following data and click OK:

- Name
- CommFormat field : Input Data INT
- IP address

| General* Connection Module Info               |                         |               |                       |       |            |  |  |
|-----------------------------------------------|-------------------------|---------------|-----------------------|-------|------------|--|--|
| Type: ETHERNET-MODULE Generic Ethernet Module |                         |               |                       |       |            |  |  |
| Vendor: Allen-Bradley                         |                         |               |                       |       |            |  |  |
| Parent: EIP                                   |                         |               |                       |       |            |  |  |
| Name:                                         | TBEN_8in8out            | Connection Pa | rameters              |       |            |  |  |
| Description:                                  |                         |               | Assembly<br>Instance: | Size: |            |  |  |
| Description.                                  | EIP V2.5.0.0            | nput:         | 103                   | 4     | 膏 (16-bit) |  |  |
|                                               |                         | Output:       | 254                   |       | _          |  |  |
| Comm Format:                                  | Input Data - INT        | Configuration | r 106                 | 0     | (8-bit)    |  |  |
| Address / Ho                                  | ost Name                | coningulation |                       |       |            |  |  |
| IP Addres                                     | ss: 192 . 168 . 1 . 125 | Status Input: |                       |       | _          |  |  |
| Host Name:     Status Output:                 |                         |               |                       |       |            |  |  |

The device is implicitly configured with the controller using "Input-Only" connection. Table 2.2 contains assembly instance and data size information for the TBEN-LX product family.

| Exclusive Owner<br>connection | Input as-<br>sembly<br>instance | Input<br>size | Output<br>assembly<br>instance | Output<br>size | Configuration<br>assembly in-<br>stance | Configuration size |
|-------------------------------|---------------------------------|---------------|--------------------------------|----------------|-----------------------------------------|--------------------|
| TBEN-LX-16DIP                 | 103                             | 4             | 254                            | n/a            | 106                                     | 0                  |
| TBEN-LX-16DOP                 | 103                             | 4             | 254                            | n/a            | 106                                     | 0                  |
| TBEN-LX-16DXP                 | 103                             | 5             | 254                            | n/a            | 106                                     | 0                  |
| TBEN-LX-8DIP-DOP              | 103                             | 4             | 254                            | n/a            | 106                                     | 0                  |

Table 2.2 – Input-Only configuration data

Note: If multiple connections to the device are used, then use the same RPI and Multicast

| Module Properties Report: EN2TR (ETHERNET-MODULE 1.1)                                                                                           |  |  |  |  |  |
|----------------------------------------------------------------------------------------------------|--|--|--|--|--|
| General Connection* Module Info                                                                                                    |  |  |  |  |  |
| Requested Packet Interval (RPI): 10.0 ms (1.0 - 3200.0 ms)<br>Inhibit Module<br>Major Fault On Controller If Connection Fails While in Run Mode |  |  |  |  |  |

# **Listen-Only Connection Configuration**

Listen-Only connection is used to configure a device when:

- It is configured with multiple PLCs (max three) where only one is Exclusive Owner
- Other PLCs get input data only. They drop connection if exclusive owner is closed
- PLCs have to be set to the same RPI and must use MULTICAST messaging. PLCs may reside on different subnets, VLANs, when infrastructure is available.

Enter following data and click OK:

- Name
- CommFormat field : Input Data INT
- IP address

| Module Properties Report: EIP (ETHERNET-MODULE 1.1) |                                         |                   |                       |              |  |  |  |
|-----------------------------------------------------|-----------------------------------------|-------------------|-----------------------|--------------|--|--|--|
| General* Connection Module Info                     |                                         |                   |                       |              |  |  |  |
| Type:                                               | ETHERNET-MODULE Generic Ethernet Module |                   |                       |              |  |  |  |
| Vendor:                                             | Allen-Bradley                           |                   |                       |              |  |  |  |
| Parent:                                             | EIP                                     |                   |                       |              |  |  |  |
| Name:                                               | TBEN 8in8out                            | - Connection Para | ameters               |              |  |  |  |
| Description:                                        |                                         |                   | Assembly<br>Instance: | Size:        |  |  |  |
|                                                     | EIP V2.5.0.0                            | Input:            | 103                   | 4 🚔 (16-bit) |  |  |  |
|                                                     | <b>T</b>                                | Output:           | 255                   |              |  |  |  |
| Comm Format:                                        | Input Data - INT 🔹                      | Configuration     | 106                   | 0 🔄 (8-bit)  |  |  |  |
| Address / H                                         | ost Name                                | een nigenedeen n  |                       | (            |  |  |  |
| IP Addre                                            | ss: 192 . 168 . 1 . 125                 | Status Input:     |                       |              |  |  |  |
| 🔘 Host Nar                                          | me:                                     | Status Output:    |                       |              |  |  |  |
| Status: Offline                                     | ОК                                      | Cancel            | Apply                 | , Help       |  |  |  |

The device is implicitly configured with the controller using "Input-Only" connection. Table 2.3 contains assembly instance and data size information for the TBEN-LX product family

| Exclusive Owner connection | Input as-<br>sembly<br>instance | Input<br>size | Output<br>assembly<br>instance | Output<br>size | Configuration<br>assembly in-<br>stance | Configuration size |
|----------------------------|---------------------------------|---------------|--------------------------------|----------------|-----------------------------------------|--------------------|
| TBEN-LX-16DIP              | 103                             | 4             | 255                            | n/a            | 106                                     | 0                  |
| TBEN-LX-16DOP              | 103                             | 4             | 255                            | n/a            | 106                                     | 0                  |
| TBEN-LX-16DXP              | 103                             | 5             | 255                            | n/a            | 106                                     | 0                  |
| TBEN-LX-8DIP-DOP           | 103                             | 4             | 255                            | n/a            | 106                                     | 0                  |

# Table 2.3 – Listen-Only configuration data

Note: If multiple connections to the device are used, then use the same RPI and Multicast.

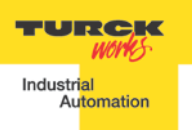

# TBEN EtherNet/IP<sup>™</sup> Configuration Guide

| Module Properties Report: EN2TR (ETHERNET-MODULE 1.1)                                                                                           | × |
|----------------------------------------------------------------------------------------------------|---|
| General Connection* Module Info                                                                                                    |   |
| Requested Packet Interval (RPI): 10.0 ms (1.0 - 3200.0 ms)<br>Inhibit Module<br>Major Fault On Controller If Connection Fails While in Run Mode |   |

# **Configuration Assembly Data Structure**

The device Configuration data resides in a PLC. PLC pushes configuration to the device during the Forward Open request. That occurs every time when the device is connected, or power reset or replaced with the same model. The Configuration assembly maintains consistency of the device configuration for as long as a control system stays the same.

The structure of the configuration data is different for each TBEN-LX device, as follows:

| TBEN-LX-8DIP-8DOP |          |          |       |       |       |       |       |       |  |  |  |
|-------------------|----------|----------|-------|-------|-------|-------|-------|-------|--|--|--|
|                   | Bit7     | Blt6     | Bit5  | Bit4  | Bit3  | Bit2  | Bit1  | Bit0  |  |  |  |
| Byte0             |          |          |       |       |       |       |       |       |  |  |  |
| Byte1             |          |          |       |       |       |       |       |       |  |  |  |
| Byte2             |          |          |       |       |       |       |       |       |  |  |  |
| Byte3             |          |          |       |       |       |       |       |       |  |  |  |
| Byte4             | Reserved | Reserved |       |       |       |       |       |       |  |  |  |
| Byte5             |          |          |       |       |       |       |       |       |  |  |  |
| Byte6             |          |          |       |       |       |       |       |       |  |  |  |
| Byte7             |          |          |       |       |       |       |       |       |  |  |  |
| Byte8             |          |          |       |       |       |       |       |       |  |  |  |
| Byte9             | Reserved |          |       |       |       |       |       | QC    |  |  |  |
| Byte10            | INV 8    | INV 7    | INV 6 | INV 5 | INV 4 | INV 3 | INV 2 | INV 1 |  |  |  |
| Byte11            | SRO 8    | SRO 7    | SRO 6 | SRO 5 | SRO 4 | SRO 3 | SRO 2 | SRO 1 |  |  |  |
| Byte12            |          |          |       |       |       |       |       |       |  |  |  |
| Byte13            | Reserved |          |       |       |       |       |       |       |  |  |  |
| Byte14            |          |          |       |       |       |       |       |       |  |  |  |
| Byte15            | ISt1     |          |       |       |       |       |       |       |  |  |  |
| Byte16            | ISt2     |          |       |       |       |       |       |       |  |  |  |
| Byte17            | ISt3     |          |       |       |       |       |       |       |  |  |  |
| Byte18            | ISt4     |          |       |       |       |       |       |       |  |  |  |
| Byte19            | ISt5     |          |       |       |       |       |       |       |  |  |  |
| Byte20            | ISt6     |          |       |       |       |       |       |       |  |  |  |
| Byte21            | ISt7     |          |       |       |       |       |       |       |  |  |  |
| Byte22            | ISt8     |          |       |       |       |       |       |       |  |  |  |
| Byte23-45         | Reserved |          |       |       |       |       |       |       |  |  |  |

# Table 2.4 – TBEN-LX-8DIP-8DOP configuration data

Abbreviations:

- QC Quick Connect
- INVx Input Inversion
- SROx Output Short Recovery
- IStx Input pulse stretching
- OE Output enable

|           |          |        | TBEN-I | _X-16DIP |        |        |        |       |
|-----------|----------|--------|--------|----------|--------|--------|--------|-------|
|           | Bit7     | Blt6   | Bit5   | Bit4     | Bit3   | Bit2   | Bit1   | Bit0  |
| Byte0     |          |        |        |          |        |        |        |       |
| Byte1     |          |        |        |          |        |        |        |       |
| Byte2     |          |        |        |          |        |        |        |       |
| Byte3     |          |        |        |          |        |        |        |       |
| Byte4     | Reserved |        |        |          |        |        |        |       |
| Byte5     |          |        |        |          |        |        |        |       |
| Byte6     |          |        |        |          |        |        |        |       |
| Byte7     |          |        |        |          |        |        |        |       |
| Byte8     |          |        |        |          |        |        |        |       |
| Byte9     | Reserved |        |        |          |        |        |        | QC    |
| Byte10    | Reserved |        |        |          |        |        |        |       |
| Byte11    |          | 1      | 1      | 1        | 1      | 1      | 1      |       |
| Byte12    | INV 8    | INV 7  | INV 6  | INV 5    | INV 4  | INV 3  | INV 2  | INV 1 |
| Byte13    | INV 16   | INV 15 | INV 14 | INV 13   | INV 12 | INV 11 | INV 10 | INV 9 |
| Byte14    | Reserved |        |        |          |        |        |        |       |
| Byte15    | ISt1     |        |        |          |        |        |        |       |
| Byte16    | ISt2     |        |        |          |        |        |        |       |
| Byte17    | ISt3     |        |        |          |        |        |        |       |
| Byte18    | ISt4     |        |        |          |        |        |        |       |
| Byte19    | ISt5     |        |        |          |        |        |        |       |
| Byte20    | ISt6     |        |        |          |        |        |        |       |
| Byte21    | ISt7     |        |        |          |        |        |        |       |
| Byte22    | ISt8     |        |        |          |        |        |        |       |
| Byte23    | ISt9     |        |        |          |        |        |        |       |
| Byte24    | ISt10    |        |        |          |        |        |        |       |
| Byte25    | ISt11    |        |        |          |        |        |        |       |
| Byte26    | ISt12    |        |        |          |        |        |        |       |
| Byte27    | ISt13    |        |        |          |        |        |        |       |
| Byte28    | ISt14    |        |        |          |        |        |        |       |
| Byte29    | ISt15    |        |        |          |        |        |        |       |
| Byte30    | ISt16    |        |        |          |        |        |        |       |
| Byte31-45 | Reserved |        |        |          |        |        |        |       |

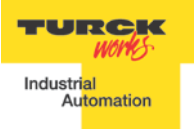

| TBEN-LX-16 | DXP                                                                                       |        |        | -      | -      | -      | -      |       |  |  |  |
|------------|-------------------------------------------------------------------------------------------|--------|--------|--------|--------|--------|--------|-------|--|--|--|
|            | Bit7                                                                                      | Blt6   | Bit5   | Bit4   | Bit3   | Bit2   | Bit1   | Bit0  |  |  |  |
| Byte0      |                                                                                           |        |        |        |        |        |        |       |  |  |  |
| Byte1      |                                                                                           |        |        |        |        |        |        |       |  |  |  |
| Byte2      |                                                                                           |        |        |        |        |        |        |       |  |  |  |
| Byte3      |                                                                                           |        |        |        |        |        |        |       |  |  |  |
| Byte4      | Reserved                                                                                  |        |        |        |        |        |        |       |  |  |  |
| Byte5      |                                                                                           |        |        |        |        |        |        |       |  |  |  |
| Byte6      |                                                                                           |        |        |        |        |        |        |       |  |  |  |
| Byte7      |                                                                                           |        |        |        |        |        |        |       |  |  |  |
| Byte8      |                                                                                           |        |        |        |        |        |        |       |  |  |  |
| Byte9      | Reserved                                                                                  |        |        |        |        |        |        | QC    |  |  |  |
| Byte10     | Reserved                                                                                  |        |        |        |        |        |        |       |  |  |  |
| Byte11     |                                                                                           |        |        |        |        |        |        |       |  |  |  |
| Byte12     | INV 8                                                                                     | INV 7  | INV 6  | INV 5  | INV 4  | INV 3  | INV 2  | INV 1 |  |  |  |
| Byte13     | INV 16                                                                                    | INV 15 | INV 14 | INV 13 | INV 12 | INV 11 | INV 10 | INV 9 |  |  |  |
| Byte14     | SRO 8                                                                                     | SRO 7  | SRO 6  | SRO 5  | SRO 4  | SRO 3  | SRO 2  | SRO 1 |  |  |  |
| Byte15     | SRO 16                                                                                    | SRO 15 | SRO 14 | SRO 13 | SRO 12 | SRO 11 | SRO10  | SRO 9 |  |  |  |
| Byte16     | OE 8                                                                                      | OE 7   | OE 6   | OE 5   | OE 4   | OE 3   | OE 2   | OE 1  |  |  |  |
| Byte17     | OE 16         OE 15         OE 14         OE 13         OE 12         OE 11         OE 10 |        |        |        |        |        |        |       |  |  |  |
| Byte18     | Reserved                                                                                  |        |        |        |        |        |        |       |  |  |  |
| Byte19     | ISt1                                                                                      |        |        |        |        |        |        |       |  |  |  |
| Byte20     | ISt2                                                                                      |        |        |        |        |        |        |       |  |  |  |
| Byte21     | ISt3                                                                                      |        |        |        |        |        |        |       |  |  |  |
| Byte22     | ISt4                                                                                      |        |        |        |        |        |        |       |  |  |  |
| Byte23     | ISt5                                                                                      |        |        |        |        |        |        |       |  |  |  |
| Byte24     | ISt6                                                                                      |        |        |        |        |        |        |       |  |  |  |
| Byte25     | ISt7                                                                                      |        |        |        |        |        |        |       |  |  |  |
| Byte26     | ISt8                                                                                      |        |        |        |        |        |        |       |  |  |  |
| Byte27     | ISt9                                                                                      |        |        |        |        |        |        |       |  |  |  |
| Byte28     | ISt10                                                                                     |        |        |        |        |        |        |       |  |  |  |
| Byte29     | ISt11                                                                                     |        |        |        |        |        |        |       |  |  |  |
| Byte30     | ISt12                                                                                     |        |        |        |        |        |        |       |  |  |  |
| Byte31     | ISt13                                                                                     |        |        |        |        |        |        |       |  |  |  |
| Byte32     | ISt14                                                                                     |        |        |        |        |        |        |       |  |  |  |
| Byte33     | ISt15                                                                                     |        |        |        |        |        |        |       |  |  |  |
| Byte34     | ISt16                                                                                     |        |        |        |        |        |        |       |  |  |  |
| Byte35-45  | Reserved                                                                                  |        |        |        |        |        |        |       |  |  |  |

# Table 2.6 – TBEN-LX-16DXP configuration data

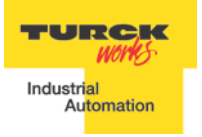

TBEN EtherNet/IP<sup>™</sup> Configuration Guide

| TBEN-LX-16 | DOP      |          |        |        |        |        |       |       |  |  |  |
|------------|----------|----------|--------|--------|--------|--------|-------|-------|--|--|--|
|            | Bit7     | Blt6     | Bit5   | Bit4   | Bit3   | Bit2   | Bit1  | Bit0  |  |  |  |
| Byte0      |          |          |        |        |        |        |       |       |  |  |  |
| Byte1      |          |          |        |        |        |        |       |       |  |  |  |
| Byte2      |          |          |        |        |        |        |       |       |  |  |  |
| Byte3      |          |          |        |        |        |        |       |       |  |  |  |
| Byte4      | Reserved |          |        |        |        |        |       |       |  |  |  |
| Byte5      |          |          |        |        |        |        |       |       |  |  |  |
| Byte6      |          |          |        |        |        |        |       |       |  |  |  |
| Byte7      |          |          |        |        |        |        |       |       |  |  |  |
| Byte8      |          |          |        |        |        |        |       |       |  |  |  |
| Byte9      | Reserved |          |        |        |        |        |       | QC    |  |  |  |
| Byte10     | SRO 8    | SRO 7    | SRO 6  | SRO 5  | SRO 4  | SRO 3  | SRO 2 | SRO 1 |  |  |  |
| Byte11     | SRO 16   | SRO 15   | SRO 14 | SRO 13 | SRO 12 | SRO 11 | SRO10 | SRO 9 |  |  |  |
| Byte12     | Reserved |          |        |        |        |        |       |       |  |  |  |
| Byte13     | Reserved | Neselveu |        |        |        |        |       |       |  |  |  |
| Byte14-45  | Reserved |          |        |        |        |        |       |       |  |  |  |

Table 2.7 – TBEN-LX-16DOP configuration data

# TBEN and DLR Network

A Device Level Ring (DLR) network is the EtherNet/IP network capable of fast recovery and uninterrupted service in case of a single break point in network topology. It consists of a ring supervisor and ring nodes connected in closed loop, i.e. ring topology. The ring supervisor maintains DLR protocol, performs fast fault detection and reconfiguration of the network architecture into a linear in less than 3msec for 50 node network.

A DLR device must have embedded switching technology and support for DLR protocol. The device is configured as previously described: using EDS file or as Ethernet Generic device. External switches are not required. Following image illustrates a simple ring network:

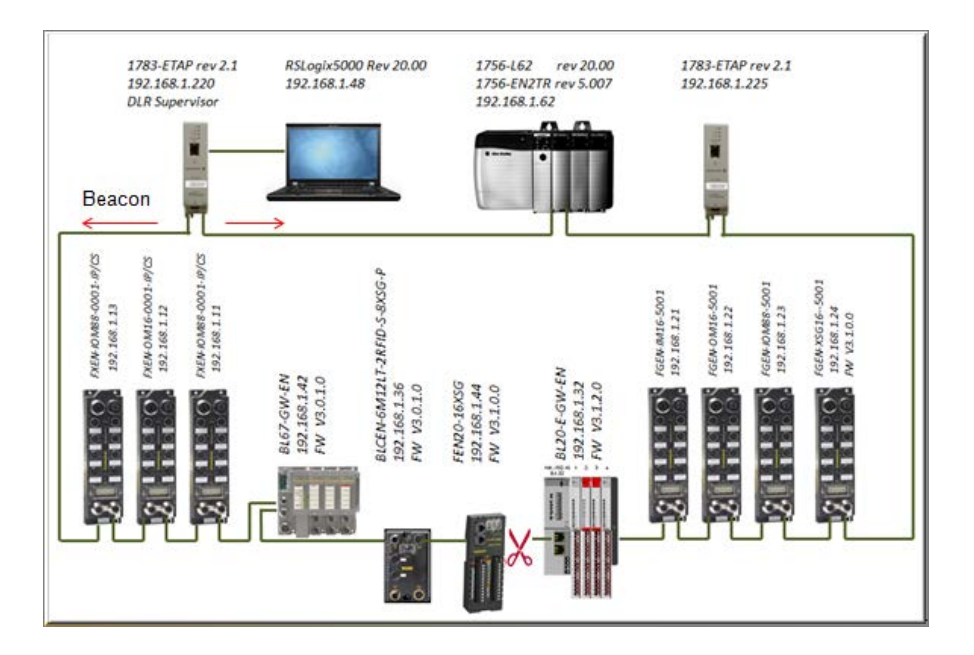

# **TBEN-LX DLR Features**

TBEN-LX series is designed to meet DLR network requirements including:

- Compliance with the DLR and QoS Object Specification, Volume 2: EtherNet/IP Adaptation of CIP, Chapter 5: Object library, Edition 1.10
- Integrated embedded switching technology that supports two external and an internal Ethernet ports with following features:
  - Auto-negotiation, with 10/100Mbps, full/half duplex
  - Forced setting of speed/duplex
  - Turn off flow control on ring ports;
  - Auto MDIX (medium dependent interface crossover), in both auto-negotiate and forced speed/duplex modes.
- Fault detection in the ring topology on either Ethernet ports to the left or right of the breaking point and error reporting to the supervisor

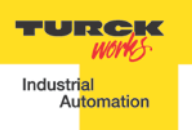

# **TBEN and QC Startup**

The Quick Connect (QC) provides high device availability during startup of EtherNet/IP network. Typical application where it is implemented is a frequent robot tool exchange along assembly lines in the automotive industry, Figure 1.

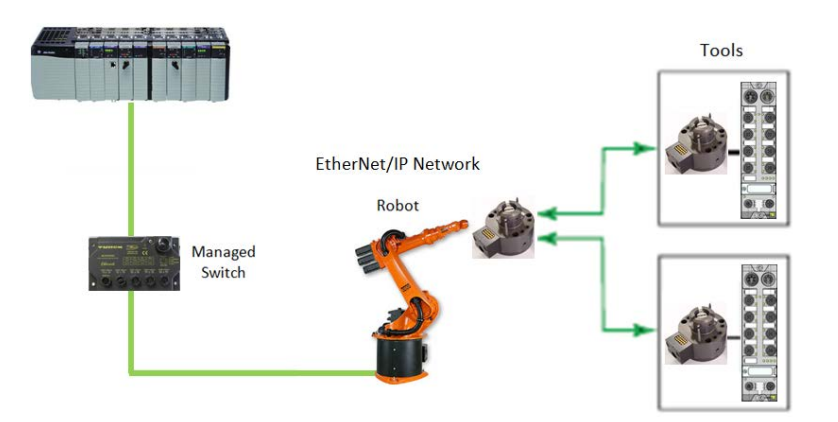

Figure 1: Tool exchange

When new tool is engaged and locked into the robot arm, it generates a high lock signal to the Logix controller which starts the QC allocation sequence. The QC sequence has to be complete in less than 350msec. The QC is supported by Logix controllers revision 20.00.00 and above.

# The Quick Connect Sequence

Following sequence of events describe Quick Connect application:

- The Logix controller inhibits current QC modules and turns power OFF
- The robot arm physically disengages a tool
- The robot arm physically attaches a new tool that has one or more QC modules mounted on the tool
- The robot acknowledges successful attachment of a tool with appropriate lock signal
- The Logix controller turns power ON to the QC modules when lock signal is received
- The Logix controller waits for QC devices to complete self powerup initialization before it uninhibits device
- The robot is ready for operation when connections with device are established

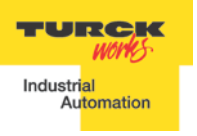

#### **Ethernet Port Setup**

When QC is enabled, Ethernet ports are set as follows:

| Ports | Autonegotiate | Mode | Force speed/duplex | Speed | Duplex |
|-------|---------------|------|--------------------|-------|--------|
| Eth1  | Disabled      | MDI  | Enabled            | 100   | Full   |
| Eth2  | Disabled      | MDIX | Enabled            | 100   | Full   |

# **Enable QC**

If TBEN is configured using EDS file, set QC parameter to 1 •

| TBEN_IOM88:C.Pulse_Stretching_Ch8 | 0  | Decimal | SINT         |
|-----------------------------------|----|---------|--------------|
| TBEN_IOM88:C.Quick_Connect_0      | 1  | Decimal | BOOL         |
| E - TBEN_IOM88:I                  | {} |         | _0030:681400 |

If TBEN is configured as Ethernet Generic module, set "... C:Data[9]:= 1"

| Controller Tags - CLX63_V19(controller) |           |           |                                                              |     |  |  |  |  |
|-----------------------------------------|-----------|-----------|--------------------------------------------------------------|-----|--|--|--|--|
| Scope: 🛐 CLX63_V19 🗸 Show: All 1        | ags       |           | <ul> <li>Enter Name Filter</li> </ul>                        | •   |  |  |  |  |
| Name 🔚 🛆                                | Data Type | Alias For | Description                                                  |     |  |  |  |  |
| E TBEN_8DIP_8DOP:C.Data                 | SINT[400] |           | Configuration data                                           |     |  |  |  |  |
| TBEN_8DIP_8DOP:C.Data[0]                | SINT      |           | Reserved                                                     | ĮĘ  |  |  |  |  |
| TBEN_8DIP_8DOP:C.Data[1]                | SINT      |           | Reserved Source: (Tag) <tben_8dip_8dop:c></tben_8dip_8dop:c> | e i |  |  |  |  |
| TBEN_8DIP_8DOP:C.Data[2]                | SINT      |           | Reserved                                                     | S S |  |  |  |  |
| TBEN_8DIP_8DOP:C.Data[3]                | SINT      |           | Reserved                                                     |     |  |  |  |  |
| TBEN_8DIP_8DOP:C.Data[4]                | SINT      |           | Reserved                                                     |     |  |  |  |  |
| TBEN_8DIP_8DOP:C.Data[5]                | SINT      |           | Reserved                                                     |     |  |  |  |  |
| TBEN_8DIP_8DOP:C.Data[6]                | SINT      |           | Reserved                                                     |     |  |  |  |  |
| TBEN_8DIP_8DOP:C.Data[7]                | SINT      |           | Reserved                                                     |     |  |  |  |  |
| TBEN_8DIP_8DOP:C.Data[8]                | SINT      |           | Reserved                                                     |     |  |  |  |  |
| TBEN_8DIP_8DOP:C.Data[9]                | SINT      |           | 1 = QC enabled                                               |     |  |  |  |  |

- Download configuration to the PLC and connect the gateway •
- QC mode will be executed during the next gateway power-up and subsequent power • cycles

# **Disable QC**

- If TBEN is configured using EDS file, reset QC parameter to 0, or
- Clear QC flag of the configuration assembly "... C:Data[9]:= 0"
- Download configuration to the PLC and connect the gateway
- Standard mode is executed on the next and subsequent power cycles of the gateway

# **Reset to Factory Default**

An alternative way to reset QC port setup is to reset device to factory default:

- Set the rotary switches to 900 and cycle power to the module
- Set the rotary switches to 100 and cycle power to the module
- The module is reset to factory default settings and
  - IP address 192.168.1.100
  - Mask 255.255.255.0
  - Gateway 192.168.1.1 -

# **QC Startup Time**

The startup time is 100msec.